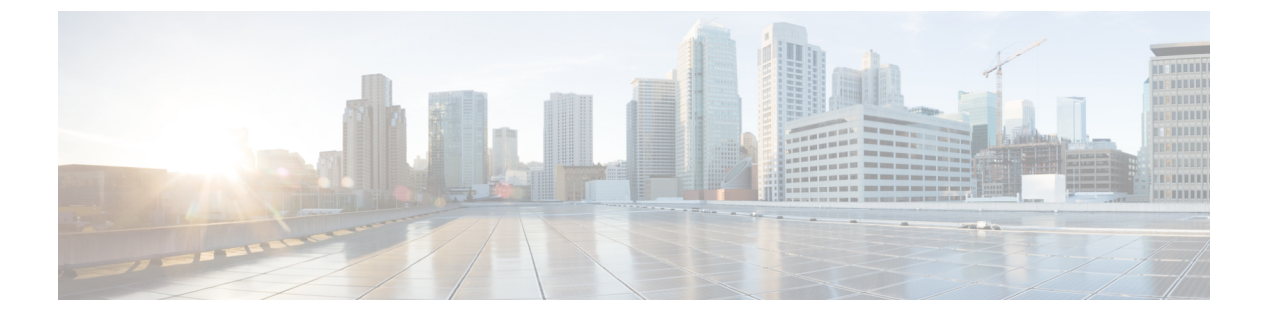

# **IPv4 ACL**

- •機能情報の確認 (1ページ)
- IPv4 アクセス コントロール リストの設定に関する制約事項 (1ページ)
- ACL によるネットワーク セキュリティに関する情報 (3ページ)
- ACL の設定方法 (18 ページ)
- IPv4 ACL のモニタリング (42 ページ)
- ACL の設定例 (43 ページ)
- IPv4 アクセス コントロール リストに関する機能情報 (60 ページ)

# 機能情報の確認

ご使用のソフトウェアリリースでは、このモジュールで説明されるすべての機能がサポートされているとは限りません。最新の機能情報および警告については、使用するプラットフォームおよびソフトウェアリリースの Bug Search Tool およびリリース ノートを参照してください。このモジュールに記載されている機能の詳細を検索し、各機能がサポートされているリリースのリストを確認する場合は、このモジュールの最後にある機能情報の表を参照してください。

プラットフォームのサポートおよびシスコソフトウェアイメージのサポートに関する情報を検 索するには、Cisco Feature Navigator を使用します。Cisco Feature Navigator にアクセスするに は、https://cfnng.cisco.com/に進みます。Cisco.com のアカウントは必要ありません。

# IPv4アクセスコントロールリストの設定に関する制約事 項

#### 一般的なネットワーク セキュリティ

次は、ACL によるネットワーク セキュリティの設定の制約事項です。

 番号付き ACL で使用できるすべてのコマンドが名前付き ACL でも使用できるわけではありません。インターフェイスのパケットフィルタおよびルートフィルタ用の ACL では、 名前を使用できます。

- 標準 ACL と拡張 ACL に同じ名前は使用できません。
- AppleTalkは、コマンドラインのヘルプストリングに表示されますが、denyおよびpermit MACアクセスリストコンフィギュレーションモードコマンドの一致条件としてサポートされていません。
- ACL ワイルドカードは、ダウンストリーム クライアント ポリシーではサポートされていません。

#### IPv4 ACL ネットワーク インターフェイス

次の制限事項が、ネットワークインターフェイスへの IPv4 ACL に適用されます。

- ・インターフェイスへのアクセスを制御する場合、名前付き ACL または番号付き ACL を使用できます。
- レイヤ3インターフェイスにACLが適用され、スイッチ上でルーティングがイネーブル になっていない場合は、SNMP、Telnet、Webトラフィックなど、CPUで処理されるパケッ トだけがフィルタリングされます。
- レイヤ2インターフェイスにACLを適用する場合、ルーティングをイネーブルにする必要はありません。

#### レイヤ2インターフェイスの MAC ACL

MAC ACL を作成し、それをレイヤ2インターフェイスに適用すると、そのインターフェイス に着信する非IPトラフィックをフィルタリングできます。MAC ACL を適用するときには、次 の注意事項に留意してください。

- ・同じレイヤ2インターフェイスには、IPアクセスリストとMACアクセスリストを1つずつしか適用できません。IPアクセスリストはIPパケットだけをフィルタリングし、MACアクセスリストは非IPパケットをフィルタリングします。
- •1つのレイヤ2インターフェイスに適用できる MAC アドレス リストは1つだけです。すでに MAC ACL が設定されているレイヤ2インターフェイスに MAC アクセス リストを適用すると、設定済みの ACL が新しい ACL に置き換えられます。

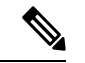

(注)

mac access-group インターフェイス コンフィギュレーション コマンドは、物理レイヤ2 インターフェイスに適用される場合のみ有効です。このコマンドは、EtherChannel ポート チャネルでは使用できません。

#### IP アクセス リスト エントリ シーケンス番号

この機能は、ダイナミックアクセスリスト、再帰アクセスリスト、またはファイアウォールアクセスリストをサポートしていません。

# ACL によるネットワーク セキュリティに関する情報

この章では、アクセス コントロール リスト(ACL)を使用して、スイッチのネットワーク セ キュリティを設定する方法について説明します。コマンドや表では、ACL をアクセス リスト と呼ぶこともあります。

# **Cisco TrustSec** および ACL

IP ベースフィーチャ セットまたは IP サービスフィーチャ セットが稼働する Catalyst 3850 ス イッチでは、Cisco TrustSec Security Group Tag (SCT) Exchange Protocol (SXP) もサポートさ れます。この機能は、IP アドレスに対してではなく、デバイスのグループに対して ACL ポリ シーを定義するセキュリティ グループ アクセス コントロール リスト (SGACL) をサポート します。SXP 制御プロトコルは、ハードウェアをアップグレードせずに SCT によってパケッ トをタギングするためのプロトコルで、Cisco TrustSec ドメイン エッジにあるアクセス レイヤ デバイスと、Cisco TrustSec ドメイン内の配信レイヤ デバイスの間で実行されます。Catalyst 3850 スイッチは Cisco TrustSec ネットワーク内のアクセスレイヤスイッチとして動作します。

SXPのセクションでは、Catalyst 3850 スイッチでサポートされる機能を定義します。

# ACL の概要

パケットフィルタリングは、ネットワークトラフィックを限定し、特定のユーザまたはデバ イスによるネットワークの使用を制限するうえで役立ちます。ACLはルータまたはスイッチを 通過するトラフィックをフィルタリングし、特定のインターフェイスを通過するパケットを許 可または拒否します。ACLは、パケットに適用される許可条件および拒否条件の順序付けられ た集まりです。パケットがインターフェイスに着信すると、スイッチはパケット内のフィール ドを適用される ACLと比較し、アクセスリストに指定された基準に基づいて、パケットが転 送に必要な権限を持っているかどうかを確認します。アクセスリスト内の条件を1つずつ調 ベ、パケットをテストします。最初に一致した条件によって、スイッチがパケットを受け入れ るか拒否するかが決定されます。スイッチは最初に一致した時点でテストを中止するので、リ ストに条件を指定する順序が重要です。一致する条件がない場合、スイッチはパケットを拒否 します。スイッチは、制限条件がない場合はパケットを転送し、制限条件がある場合はパケッ トをドロップします。スイッチは、転送されるすべてのパケットに ACL を使用します。

ネットワークに基本的なセキュリティを導入する場合は、ルータまたはレイヤ3スイッチにア クセスリストを設定します。ACLを設定しなければ、スイッチを通過するすべてのパケット がネットワークのあらゆる部分で許可される可能性があります。ACLを使用すると、ネット ワークの場所ごとにアクセス可能なホストを制御したり、ルータインターフェイスで転送また はブロックされるトラフィックの種類を決定したりできます。たとえば、電子メールトラフィッ クの転送を許可し、Telnetトラフィックの転送を拒否することもできます。

### アクセス コントロール エントリ

ACL には、アクセス コントロール エントリ(ACE)の順序付けられたリストが含まれていま す。各 ACE には、permit または deny と、パケットが ACE と一致するために満たす必要のある 一連の条件を指定します。permit または deny の意味は、ACL が使用されるコンテキストによっ て変わります。

#### ACLでサポートされるタイプ

スイッチは、IP ACL とイーサネット(MAC)ACL をサポートします。

- IP ACL は、TCP、ユーザデータグラムプロトコル(UDP)、インターネットグループ管 理プロトコル(IGMP)、およびインターネット制御メッセージプロトコル(ICMP)など の IPv4 トラフィックをフィルタリングします。
- •イーサネット ACL は非 IP トラフィックをフィルタリングします。

このスイッチは、Quality of Service (QoS) 分類 ACL もサポートしています。

# サポートされる ACL

スイッチでは、トラフィックをフィルタリングするために、次に示す 3 種類の ACL がサポー トされています。

- ポートACLは、レイヤ2インターフェイスに入るトラフィックをアクセスコントロール します。IPv4とMACどちらのアクセスリストタイプのどの方向に対してでも、レイヤ 2インターフェイスにポートACLを適応できます。
- ルータACLは、VLAN間でルーティングされたトラフィックのアクセスを制御し、レイ ヤ3インターフェイスで特定の方向(着信または発信)に適用されます。

### ACL 優先順位

VLAN マップ、ポート ACL、およびルータ ACL が同じスイッチに設定されている場合、入力 トラフィックの場合のフィルタの優先順位は上からポート ACL、VLAN マップ、およびルー タ ACL です。出力トラフィックの場合、フィルタの優先順位は、ルータ ACL、VLAN マッ プ、ポート ACL です。

次の例で、簡単な使用例を説明します。

- 入力ポートACLとVLANマップが両方とも適用されている場合に、ポートACLが適用されたポートにパケットが着信すると、このパケットはポートACLによってフィルタリングされます。その他のパケットは、VLANマップによってフィルタリングされます。
- スイッチ仮想インターフェイス(SVI)に入力ルータACLおよび入力ポートACLが設定 されている場合に、ポートACLが適用されているポートにパケットが着信すると、この パケットはポートACLによってフィルタリングされます。他のポートで受信した着信の ルーティングIPパケットには、ルータACLのフィルタが適用されます。他のパケットは フィルタリングされません。

- SVI に出力ルータ ACL および入力ポート ACL が設定されている場合に、ポート ACL が 適用されているポートにパケットが着信すると、このパケットはポート ACL によってフィ ルタリングされます。発信するルーティング IP パケットには、ルータ ACL のフィルタが 適用されます。他のパケットはフィルタリングされません。
- SVI に VLAN マップ、入力ルータ ACL、および入力ポート ACL が設定されている場合 に、ポート ACL が適用されているポートにパケットが着信すると、このパケットはポー ト ACL だけによってフィルタリングされます。他のポートで受信した着信のルーティン グ IP パケットには、VLAN マップおよびルータ ACL のフィルタが適用されます。他のパ ケットには、VLAN マップのフィルタだけが適用されます。
- SVIに VLAN マップ、出力ルータ ACL、および入力ポート ACL が設定されている場合 に、ポート ACL が適用されているポートにパケットが着信すると、このパケットはポー ト ACL だけによってフィルタリングされます。発信するルーティング IP パケットには、 VLAN マップおよびルータ ACL のフィルタが適用されます。他のパケットには、VLAN マップのフィルタだけが適用されます。

### ポート ACL

ポート ACL は、スイッチのレイヤ2インターフェイスに適用される ACL です。ポート ACL を使用できるのは、物理インターフェイスだけです。EtherChannel インターフェイスでは使用 できません。ポート ACL は、インバウンド方向のインターフェイスに適用できます。次のア クセス リストがサポートされています。

- ・送信元アドレスを使用する IP アクセス リスト
- ・送信元および宛先のアドレスと任意でプロトコルタイプ情報を使用できる拡張 IP アクセスリスト
- ・送信元および宛先の MAC アドレスと任意でプロトコル タイプ情報を使用できる MAC 拡 張アクセス リスト

スイッチは、インターフェイス上のACLを調べ、パケットがACL内のエントリとどのように 一致するかに基づいてパケットの転送を許可または拒否します。このように、ACLがネット ワークまたはネットワークの部分へのアクセスを制御します。 図 1: ACL によるネットワーク内のトラフィックの制御

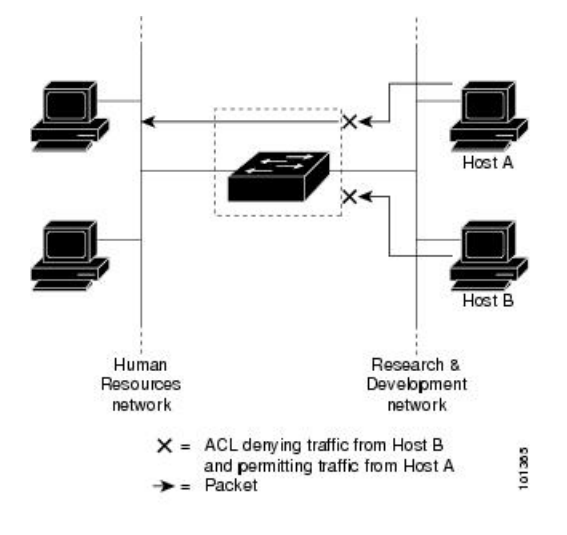

次に、すべてのワークステーションが同じ VLAN にある場合にポート ACL を使用してネット ワークへのアクセスを制御する例を示します。レイヤ2の着信方向に適用された ACL は、ホ ストA がヒューマン リソース ネットワークにアクセスすることを許可しますが、ホストB が 同一のネットワークにアクセスすることは拒否します。ポート ACL は、着信方向のレイヤ2 インターフェイスだけに適用できます。

ポートACLをトランクポートに適用すると、ACLはそのトランクポート上のすべてのVLAN でトラフィックをフィルタリングします。ポートACLを音声VLANポートに適用すると、 ACLはデータVLANと音声VLANの両方でトラフィックをフィルタリングします。

ポートACLでは、IPアクセスリストを使用してIPトラフィックをフィルタリングでき、MAC アドレスを使用して非IPトラフィックをフィルタリングできます。同じレイヤ2インターフェ イス上でIPトラフィックと非IPトラフィックの両方をフィルタリングするには、そのイン ターフェイスにIPアクセスリストとMACアクセスリストの両方を適用します。

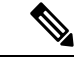

(注) レイヤ2インターフェイスに適用できるのは、IPアクセスリスト1つとMACアクセス リスト1つだけです。すでにIPアクセスリストまたはMACアクセスリストが設定され ているレイヤ2インターフェイスに、新しいIPアクセスリストまたはMACアクセスリ ストを適用すると、前に設定したACLが新しいACLに置き換わります。

### ルータ ACL

VLAN へのレイヤ3インターフェイスであるスイッチ仮想インターフェイス(SVI)、物理層 3インターフェイス、およびレイヤ3 EtherChannel インターフェイスに、ルータ ACL を適用で きます。ルータ ACL はインターフェイスの特定の方向(着信または発信)に対して適用され ます。1つのインターフェイスの方向ごとに、ルータ ACL を1つ適用できます。

スイッチは、IPv4 トラフィックの次のアクセス リストをサポートしています。

- ・標準 IP アクセス リストでは、照合操作に送信元アドレスを使用します。
- 拡張 IP アクセス リストは、送信元アドレス、宛先アドレス、およびオプションのプロト コル タイプ情報を使用して一致処理を行います。

ポート ACL の場合と同様、スイッチはインターフェイスに設定されている機能に関連付けら れている ACL が照合されます。パケットがスイッチのインターフェイスに着信すると、その インターフェイスに設定されているすべての着信機能に対応する ACL が照合されます。パケッ トがルーティングされてからネクストホップに転送されるまでの間に、出力インターフェイス に設定された発信機能に対応するすべての ACL が照合されます。

ACL は ACL 内のエントリとパケットの一致結果に応じて、パケット転送を許可するか、拒否 するかを決めます。ACLを使用すると、ネットワーク全体またはネットワークの一部に対する アクセス コントロールが行えます。

#### VLAN マップ

VLAN ACL または VLAN マップは、VLAN 内のネットワーク トラフィックを制御するために 使用されます。スイッチまたはスイッチ スタックの VLAN 内でブリッジングされるすべての パケットに VLAN マップを適用できます。VACL は、セキュリティ パケット フィルタリング および特定の物理インターフェイスへのトラフィックのリダイレクトだけを目的としたもので す。VACL は方向(入力または出力)で定義されることはありません。

すべての非 IP プロトコルは、MAC VLAN マップを使用して、MAC アドレスおよび Ethertype によってアクセス コントロールされます(IP トラフィックは、MAC VACL マップではアクセ ス制御されません)。VLAN マップはスイッチを通過するパケットにだけ適用できます。ハブ 上またはこのスイッチに接続された別のスイッチ上のホスト間のトラフィックには、VLAN マップを適用させることができません。

VLAN マップを使用すると、マップに指定されたアクションに基づいてパケットの転送が許可 または拒否されます。

図 2: VLAN マップによるトラフィックの制御

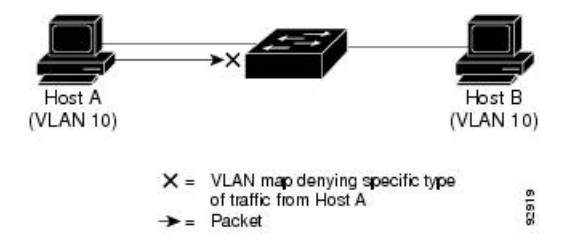

次の図に、VLAN マップを適用して、特定のトラフィック タイプを VLAN 10 のホスト A から 転送できないように設定する例を示します。各 VLAN には、VLAN マップを1 つだけ適用で きます。

# ACE およびフラグメント化されたトラフィックとフラグメント化され ていないトラフィック

IPパケットは、ネットワークを通過するときにフラグメント化されることがあります。その場合、TCPまたは UDP ポート番号や ICMP タイプおよびコードなどのレイヤ4 情報は、パケットの最初の部分があるフラグメントだけに含まれます。他のフラグメントには、この情報はありません。

アクセス コントロール エントリ (ACE) には、レイヤ4 情報をチェックしないため、すべて のパケット フラグメントに適用されるものがあります。レイヤ4 情報を調べる ACE は、フラ グメント化された IP パケットのほとんどのフラグメントに標準的な方法では適用できません。 フラグメントにレイヤ4 情報が含まれておらず、ACE が一部のレイヤ4 情報をチェックする場 合、一致ルールは次のように変更されます。

 フラグメント内のレイヤ3 情報(TCP や UDP などのプロトコルタイプを含む)をチェックする許可 ACE は、含まれていないレイヤ4 情報の種類にかかわらず、フラグメントと 一致すると見なされます。

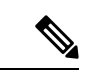

- (注) L4 Ops をともなう ACE の TCP では、フラグメント化パケットは RFC 1858 ごとにドロップします。
  - ・レイヤ4情報をチェックする拒否 ACE は、フラグメントにレイヤ4情報が含まれていない限り、フラグメントと一致しません。

# ACEよびフラグメント化されたトラフィックとフラグメント化されていないトラフィックの例

次のコマンドで構成され、フラグメント化された3つのパケットに適用されるアクセスリスト 102 を例に取って説明します。

 $\[Alpha] \neq (config) \] \] access-list 102 permit tcp any host 10.1.1.1 eq smtp \[Alpha] \neq (config) \] \] access-list 102 deny tcp any host 10.1.1.2 eq telnet \[Alpha] \neq (config) \] \] \] access-list 102 permit tcp any host 10.1.1.2 \[Alpha] \land \forall \neq (config) \] \] \] \] access-list 102 deny tcp any any \]$ 

- (注) 最初の2つのACEには宛先アドレスの後に eq キーワードがありますが、これは既知の TCP 宛先ポート番号がそれぞれシンプルメール転送プロトコル (SMTP) および Telnet と一致するかどうかをチェックすることを意味します。
  - パケットAは、ホスト10.2.2.2のポート65000からホスト10.1.1.1のSMTPポートに送信 されるTCPパケットです。このパケットがフラグメント化された場合、レイヤ4情報が すべて揃っているため、完全なパケットである場合と同じように最初のフラグメントが最

初の ACE (permit) と一致します。残りのフラグメントも最初の ACE と一致します。こ れは、それらのフラグメントに SMTP ポート情報が含まれていなくても、最初の ACE が 適用されたときにレイヤ3 情報だけをチェックするからです。この例の情報は、パケット が TCP であることと、宛先が 10.1.1.1 であることです。

 パケットBは、ホスト10.2.2.2のポート65001からホスト10.1.1.2のTelnetポートに送信 されます。このパケットがフラグメント化された場合、レイヤ3情報とレイヤ4情報がす べて揃っているため、最初のフラグメントが2つめのACE(deny)と一致します。残りの フラグメントは、レイヤ4情報が含まれていないため、2つめのACEと一致しません。残 りのフラグメントは3つめのACE(permit)と一致します。

最初のフラグメントが拒否されたため、ホスト10.1.1.2は完全なパケットを再構成できず、 その結果、パケットBは拒否されます。ただし、以降の許可されたフラグメントがネット ワークの帯域幅を使用し、ホスト10.1.1.2 がパケットを再構成しようとするときにホスト のリソースが消費されます。

 フラグメント化されたパケットCは、ホスト 10.2.2.2 のポート 65001 からホスト 10.1.1.3 のポート ftp に送信されます。このパケットがフラグメント化された場合、最初のフラグ メントが4つめの ACE (deny) と一致します。ACE はレイヤ4 情報をチェックせず、す べてのフラグメントのレイヤ3 情報に宛先がホスト 10.1.1.3 であることが示され、前の permit ACE は異なるホストをチェックしていたため、他のフラグメントもすべて4つめの ACE と一致します。

# 標準 IPv4 ACL および拡張 IPv4 ACL

ここでは、IP ACL について説明します。

ACL は、許可条件と拒否条件の順序付けられた集まりです。スイッチは、アクセスリスト内の条件を1つずつ調べ、パケットをテストします。最初に一致した条件によって、スイッチがパケットを受け入れるか拒否するかが決定されます。スイッチは一致する最初の条件が見つかった時点でパケットのテストを停止するため、条件の順序が重要な意味を持ちます。一致する条件がない場合、スイッチはパケットを拒否します。

このソフトウェアは、IPv4 について次の ACL(アクセス リスト)をサポートします。

- ・標準 IP アクセス リストでは、照合操作に送信元アドレスを使用します。
- ・拡張 IP アクセスリストでは、照合操作に送信元アドレスと宛先アドレスを使用し、任意でプロトコルタイプ情報を使用して制御のきめ細かさを高めることもできます。

### IPv4 ACL スイッチでサポートされていない機能

このスイッチで IPv4 ACL を設定する手順は、他の Cisco スイッチやルータで IPv4 ACL を設定 する手順と同じです。

以下の ACL 関連の機能はサポートされていません。

・非 IP プロトコル ACL または

- IP アカウンティング
- 再帰 ACL およびダイナミック ACL はサポートされていません。
- ・ポート ACL および VLAN マップに関する ACL ロギング

### アクセス リスト番号

ACL を識別するために使用する番号は、作成するアクセス リストのタイプを表します。

次の一覧に、アクセスリスト番号と対応するアクセスリストタイプを挙げ、このスイッチで サポートされているかどうかを示します。このスイッチは、IPv4標準アクセスリストおよび 拡張アクセスリスト(1~199および1300~2699)をサポートします。

#### 表1:アクセスリスト番号

| アクセス リスト番号       | タイプ                                 | サポートあり |
|------------------|-------------------------------------|--------|
| $1 \sim 99$      | IP 標準アクセス リスト                       | あり     |
| $100 \sim 199$   | IP 拡張アクセス リスト                       | あり     |
| $200 \sim 299$   | プロトコルタイプコードアク<br>セス リスト             | なし     |
| $300 \sim 399$   | DECnet アクセス リスト                     | なし     |
| $400 \sim 499$   | XNS 標準アクセス リスト                      | なし     |
| $500 \sim 599$   | XNS 拡張アクセス リスト                      | なし     |
| $600 \sim 699$   | AppleTalk アクセス リスト                  | なし     |
| $700 \sim 799$   | 48 ビット MAC アドレスアク<br>セスリスト          | なし     |
| $800 \sim 899$   | IPX 標準アクセス リスト                      | なし     |
| $900 \sim 999$   | IPX 拡張アクセス リスト                      | なし     |
| $1000 \sim 1099$ | IPX SAP アクセス リスト                    | なし     |
| $1100 \sim 1199$ | 拡張 48 ビット MAC サマリー<br>アドレス アクセス リスト | なし     |
| $1200 \sim 1299$ | IPX サマリーアドレスアクセ<br>スリスト             | なし     |
| 1300 ~ 1999      | IP 標準アクセスリスト(拡張<br>範囲)              | あり     |

| アクセス リスト番号       | タイプ                    | サポートあり |
|------------------|------------------------|--------|
| $2000 \sim 2699$ | IP 拡張アクセスリスト(拡張<br>範囲) | あり     |

番号付き標準 ACL および番号付き拡張 ACL に加え、サポートされる番号を使用して名前付き 標準 ACL および名前付き拡張 ACL も作成できます。標準 IP ACL の名前は 1 ~ 99 で、拡張 IP ACL の名前は 100 ~ 199 です。番号付きリストの代わりに名前付き ACL を使用することに は、エントリを個別に削除できるという利点があります。

### 番号付き標準 IPv4 ACL

ACLを作成するときには、ACLの末尾にデフォルトで暗黙的な deny ステートメントが追加され、ACLの終わりに到達するまで一致する条件が見つからなかったすべてのパケットに適用されることに注意してください。標準アクセスリストでは、関連付けられた IP ホストアドレスACLの指定からマスクを省略すると、0.0.0.0 がマスクと見なされます。

作成した番号付き標準 IPv4 ACL を VLAN、端末回線、またはインターフェイスに適用できます。

### 番号付き拡張 IPv4 ACL

標準 ACL では照合に送信元アドレスだけを使用しますが、拡張 ACL では、照合操作に送信元 アドレスと宛先アドレスを使用でき、任意でプロトコルタイプ情報を使用して制御のきめ細か さを高めることができます。番号付き拡張アクセス リストの ACE を作成するときには、作成 した ACE がリストの末尾に追加されることに注意してください。番号付きリストでは、ACE の順序を変更したり、リスト内の特定の場所に対して ACE を追加または削除したりできませ ん。

このスイッチは、ダイナミックまたは再帰アクセスリストをサポートしていません。また、タ イプ オブ サービス (ToS) の minimize-monetary-cost ビットに基づくフィルタリングもサポー トしていません。

一部のプロトコルには、特定のパラメータやキーワードも適用されます。

拡張 TCP、UDP、ICMP、IGMP、またはその他の IP ACL を定義できます。また、このスイッ チはこれらの IP プロトコルをサポートします。

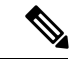

(注) ICMP エコー応答はフィルタリングできません。他の ICMP コードまたはタイプは、すべてフィルタリングできます。

これらの IP プロトコルがサポートされます。

- ・認証ヘッダー プロトコル (ahp)
- ・カプセル化セキュリティペイロード (esp)
- Enhanced Interior Gateway Routing Protocol (eigrp)
- •総称ルーティング カプセル化 (gre)
- •インターネット制御メッセージプロトコル (icmp)
- ・インターネットグループ管理プロトコル (igmp)
- すべての内部プロトコル(ip)
- IP-in-IP トンネリング (ipinip)
- KA9Q NOS 互換 IP over IP トンネリング (nos)
- Open Shortest Path First ルーティング (ospf)
- •ペイロード圧縮プロトコル (pcp)
- •プロトコル独立マルチキャスト (pim)
- ・伝送制御プロトコル(tcp)
- ユーザデータグラム プロトコル (udp)

### 名前付き IPv4 ACL

IPv4ACLを識別する手段として、番号ではなく英数字のストリング(名前)を使用できます。 名前付きACLを使用すると、ルータ上で番号付きアクセスリストの場合より多くのIPv4アク セスリストを設定できます。アクセスリストの識別手段として名前を使用する場合のモード とコマンド構文は、番号を使用する場合とは多少異なります。ただし、IP アクセスリストを 使用するすべてのコマンドを名前付きアクセスリストで使用できるわけではありません。

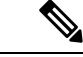

(注) 標準 ACL または拡張 ACL に指定する名前は、アクセス リスト番号のサポートされる範囲内の番号にすることもできます。標準 IP ACL の名前は 1 ~ 99 です。番号付きリストの代わりに名前付き ACL を使用することには、エントリを個別に削除できるという利点があります。

名前付き ACL を設定するときには、次の注意事項に留意してください。

- ・また、番号付き ACL も使用できます。
- ・標準 ACL と拡張 ACL に同じ名前は使用できません。
- VLAN マップには、標準 ACL または拡張 ACL (名前付きまたは番号付き)を使用できます。

### ACLロギング

標準 IP アクセスリストによって許可または拒否されたパケットに関するログメッセージが、 スイッチのソフトウェアによって表示されます。つまり、ACLと一致するパケットがあった場 合は、そのパケットに関するログ通知メッセージがコンソールに送信されます。コンソールに 表示されるメッセージのレベルは、syslogメッセージを管理する logging console コマンドで管 理されます。

(注) ACL ロギングは、RACL でのみサポートされます。

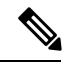

(注) ルーティングはハードウェアで、ロギングはソフトウェアで実行されます。したがって、
 log キーワードを含む許可 (*permit*) または拒否 (*deny*) ACE と一致するパケットが多数
 存在する場合、ソフトウェアはハードウェアの処理速度に追いつくことができないため、
 一部のパケットはロギングされない場合があります。

ACL を起動した最初のパケットについては、ログメッセージがすぐに表示されますが、それ 以降のパケットについては、5 分間の収集時間が経過してから表示またはロギングされます。 ログメッセージにはアクセスリスト番号、パケットの許可または拒否に関する状況、パケッ トの送信元 IP アドレス、および直前の5 分間に許可または拒否された送信元からのパケット 数が示されます。

(注) ロギングメッセージが多すぎて処理できない場合、または1秒以内に処理する必要があるロギングメッセージが複数ある場合、ロギング設備ではロギングメッセージパケットの一部をドロップすることがあります。この動作によって、ロギングパケットが多すぎてルータがクラッシュすることを回避します。そのため、課金ツールや、アクセスリストと一致する数の正確な情報源としてロギング設備をを使用しないでください。

### スマート ロギング

スイッチでスマートロギングがイネーブルであり、スマートロギングで設定された ACL がレ イヤ2インターフェイス(ポート ACL)に割り当てられている場合、ACL に従って拒否また は許可されたパケットの内容は NetFlow 収集装置にも送信されます。

# ハードウェアおよびソフトウェアによる IP ACL の処理

ACL 処理はハードウェアで実行されます。ハードウェアで ACL の設定を保存する領域が不足 すると、そのインターフェイス上のすべてのパケットがドロップします。

(注) スイッチまたはスタックメンバーのリソース不足が原因でハードウェアにACLを設定で きない場合、影響を受けるのは、スイッチに着信した該当 VLAN 内のトラフィックだけ です。

ルータ ACL の場合は、次の場合にパケットが CPU に送信されることがあります。

- ・log キーワードの使用
- ICMP 到達不能メッセージを生成する。

トラフィックフローのロギングと転送の両方を行う場合、転送はハードウェアで処理されます が、ロギングはソフトウェアで処理される必要があります。ハードウェアとソフトウェアでは パケット処理能力が異なるため、ロギング中であるすべてのフロー(許可フローと拒否フロー) の合計帯域幅が非常に大きい場合は、転送されたパケットの一部をロギングできません。

show ip access-lists 特権 EXEC コマンドを入力した場合、表示される一致カウントには、ハードウェアでアクセスが制御されるパケットは含まれません。スイッチドパケットおよびルーテッドパケットに関するハードウェアの ACL の基本的な統計情報を取得する場合は、特権 EXEC コマンドを使用します。

ルータ ACL の機能は、次のとおりです。

- ・標準 ACL および拡張 ACL (入力および出力)の許可アクションや拒否アクションをハー ドウェアで制御し、アクセス コントロールのセキュリティを強化します。
- *ip unreachables* が無効の場合、logを指定しないと、セキュリティ ACL の deny ステートメントと一致するフローがハードウェアによってドロップされます。許可ステートメントと一致するフローは、ハードウェアでスイッチングされます。
- ルータ ACL の ACE に log キーワードを追加すると、パケットのコピーが CPU に送信され、ロギングだけが行われます。ACE が許可ステートメントの場合も、パケットはハードウェアでスイッチングおよびルーティングされます。

# VLAN マップの設定時の注意事項

VLANマップは、VLAN内でフィルタリングを制御する唯一の方法です。VLANマップには方向の指定がありません。VLANマップを使用して、特定の方向のトラフィックをフィルタリン グするには、特定の送信元または宛先アドレスが指定されたACLを追加する必要があります。 VLANマップ内に該当パケットタイプ(IPまたはMAC)に対する match 句がある場合、デ フォルトでは、マップ内のどのエントリにも一致しないパケットはドロップされます。該当パ ケットタイプに対する match コマンドがない場合、デフォルトでは、パケットが転送されま す。

次は、VLAN マップ設定の注意事項です。

インターフェイスでトラフィックを拒否するように設定された ACL がなく、VLAN マップが設定されていない場合、すべてのトラフィックが許可されます。

- 各 VLAN マップは一連のエントリで構成されます。VLAN マップのエントリの順序は重要です。スイッチに着信したパケットは、VLANマップの最初のエントリに対してテストされます。一致した場合は、VLANマップのその部分に指定されたアクションが実行されます。一致しなかった場合、パケットはマップ内の次のエントリに対してテストされます。
- 該当パケットタイプ(IPまたはMAC)に対する match 句が VLAN マップに1つまたは複数ある場合でも、パケットがそれらの match 句に一致しない場合、デフォルトではパケットがドロップされます。該当パケットタイプに対する match 句が VLAN マップ内にない場合、デフォルトではパケットが転送されます。
- VLAN マップのロギングはサポートされていません。
- レイヤ2インターフェイスに適用された IP アクセス リストまた MAC アクセス リストが スイッチにあって、ポートが属する VLAN に VLAN マップを適用する場合、ポート ACL が VLAN マップに優先します。
- ハードウェアに VLAN マップの設定を適用できない場合は、その VLAN 内のすべてのパケットがドロップします。

# VLAN マップとルータ ACL

ブリッジングされたトラフィックおよびルーティングされたトラフィックの両方に対してアク セスコントロールを行うには、VLANマップを単独で使用するか、またはルータ ACL と VLAN マップを組み合わせて使用します。入力と出力両方のルーテッド VLAN インターフェイスで ルータ ACL を定義したり、ブリッジングされたトラフィックのアクセスをコントロールする VLAN マップを定義したりできます。

パケット フローが ACL 内 VLAN マップの deny ステートメントと一致した場合、ルータ ACL の設定に関係なく、パケット フローは拒否されます。

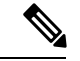

(注) ルータ ACL を VLAN マップと組み合わせて使用し、ルータ ACL でのロギングを必要と するパケットが VLAN マップで拒否された場合、これらのパケットはロギングされません。

該当パケットタイプ(IPまたはMAC)に対する match 句が VLAN マップにある場合でも、パ ケットがそのタイプに一致しない場合、デフォルトではパケットがドロップされます。VLAN マップ内に match 句がなく、アクションが指定されていない場合、どの VLAN マップ エント リとも一致しないパケットは転送されます。

### VLAN マップとルータ ACL の設定時の注意事項

ここに記載された注意事項は、ルータ ACL および VLAN マップを同じ VLAN 上で使用する必要がある設定に適用されます。ルータ ACL および VLAN マップを異なる VLAN に割り当てる設定には、これらの注意事項は適用されません。

ルータ ACL および VLAN マップを同じ VLAN に設定する必要がある場合は、ルータ ACL と VLAN マップの両方の設定に関し、ここで説明する注意事項に従ってください。

- VLAN インターフェイス上の各方向(入力および出力)に VLAN マップおよびルータの ACL を1つずつに限り設定できます。
- 可能な限り、すべてのエントリのアクションが同一で、末尾のデフォルトアクションだけ が反対のタイプとなるように ACL を記述します。次のいずれかの形式を使用して、ACL を記述します。

permit... permit... deny ip any any

または

deny... deny... permit ip any any

- ACL 内で複数のアクション(許可、拒否)を定義する場合は、それぞれのアクションタイプをまとめて、エントリ数を削減します。
- ACL内にレイヤ4情報を指定しないでください。レイヤ4情報を追加すると、統合プロセスが複雑になります。ACLのフィルタリングが、full-flow(送信元 IP アドレス、宛先 IP アドレス、プロトコル、およびプロトコルポート)でなく、IP アドレス(送信元および宛先)に基づいて行われる場合に、最適な統合結果が得られます。可能な限り、IP アドレスには don't care ビットを使用してください。

IP ACE とレイヤ4 情報を含む TCP/UDP/ICMP ACE が両方とも ACL 内に存在し、full-flow モードを指定する必要があるときは、レイヤ4 ACE をリストの末尾に配置します。この結果、IP アドレスに基づくトラフィックのフィルタリングが優先されます。

# VACL ロギング

VACL ロギングを設定する場合は、次の状況で拒否された IP パケットに対して Syslog メッセージが生成されます。

- 一致する最初のパケットを受信した場合
- 最後の5分間に一致するパケットを受信した場合
- ・5 分経過する前にしきい値に達している場合

ログメッセージはフロー単位で生成されます。フローは、同じ IP アドレスおよびレイヤ4 (UDP または TCP) ポート番号を持つパケットとして定義されます。フローで5分間パケッ トを受信しない場合、そのフローはキャッシュから削除されます。Syslogメッセージが生成さ れると、タイマーおよびパケット カウンタがリセットされます。

VACL ロギングの制限事項は次のとおりです。

- 拒否された IP パケットだけが記録されます。
- ・発信ポートACLでロギングが必要なパケットは、VACLで拒否された場合、ロギングされません。

# ACL の時間範囲

time-range グローバル コンフィギュレーション コマンドを使用することによって、時刻およ び曜日に基づいて拡張 ACL を選択的に適用できます。まず、時間範囲の名前を定義し、その 時間範囲内の時刻および日付または曜日を設定します。次に、ACL を適用してアクセス リス トに制限を設定するときに時間範囲を入力します。時間範囲を使用すると、ACL の許可ステー トメントまたは拒否ステートメントの有効期間(指定期間内や指定曜日など)を定義できま す。time-range キーワードおよび引数については、名前付きおよび番号付き拡張 ACL タスク の表を参照してください。

時間範囲を使用するいくつかの利点を次に示します。

- アプリケーションなどのリソース(IPアドレスとマスクのペア、およびポート番号で識別)へのユーザアクセスをより厳密に許可または拒否できます。
- ログメッセージを制御できます。ACLエントリを使用して特定の時刻に関してのみトラフィックをロギングできるため、ピーク時間に生成される多数のログを分析しなくても、 簡単にアクセスを拒否できます。

時間ベースのアクセスリストを使用すると、CPU に負荷が生じます。これは、アクセスリストの新規設定を他の機能や、ハードウェアメモリにロードされた結合済みの設定とマージする必要があるためです。そのため、複数のアクセスリストが短期間に連続して(互いに数分以内に)有効となるような設定とならないように注意する必要があります。

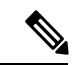

(注) 時間範囲は、スイッチのシステムクロックに基づきます。したがって、信頼できるクロックソースが必要です。ネットワークタイムプロトコル(NTP)を使用してスイッチクロックを同期させることを推奨します。

# IPv4 ACLのインターフェイスに関する注意事項

ip access-group インターフェイス コンフィギュレーション コマンドをレイヤ3インターフェ イス (SVI、レイヤ3 EtherChannel、またはルーテッドポート)に適用するには、そのインター フェイスにIP アドレスが設定されている必要があります。レイヤ3 アクセスグループは、CPU のレイヤ3 プロセスによってルーティングまたは受信されるパケットをフィルタリングしま す。このグループは、VLAN 内でブリッジングされるパケットに影響を与えません。

インバウンド ACL の場合、パケットの受信後スイッチはパケットを ACL と照合します。ACL がパケットを許可する場合、スイッチはパケットの処理を継続します。ACL がパケットを拒否 する場合、スイッチはパケットを廃棄します。

アウトバウンド ACL の場合、パケットを受信し制御対象インターフェイスにルーティングしたあと、スイッチはパケットを ACL と照合します。ACL がパケットを許可する場合、スイッチはパケットを送信します。ACL がパケットを拒否する場合、スイッチはパケットを廃棄します。

デフォルトでは、パケットが廃棄された場合は、その原因が入力インターフェイスの ACL または発信インターフェイスの ACL のいずれであっても、常に入力インターフェイスから ICMP 到達不能メッセージが送信されます。ICMP 到達不能メッセージは通常、入力インターフェイス 1 つにつき、0.5 秒ごとに1 つだけ生成されます。ただし、この設定は ip icmp rate-limit unreachable グローバル コンフィギュレーション コマンドを使用して変更できます。

未定義のACLをインターフェイスに適用すると、スイッチはACLがインターフェイスに適用 されていないと判断し、すべてのパケットを許可します。ネットワークセキュリティのために 未定義のACLを使用する場合は、このような結果が生じることに注意してください。

# ACL の設定方法

# IPv4 ACL の設定

スイッチで IP ACL を使用するには、次の手順に従います。

手順の概要

- 1. アクセスリストの番号または名前とアクセス条件を指定して、ACLを作成します。
- 2. ACL をインターフェイスまたは端末回線に適用します。標準および拡張 IP ACL を VLAN マップに適用することもできます。

#### 手順の詳細

ステップ1 アクセス リストの番号または名前とアクセス条件を指定して、ACL を作成します。

ステップ2 ACL をインターフェイスまたは端末回線に適用します。標準および拡張 IP ACL を VLAN マップに適用することもできます。

# 番号付き標準 ACL の作成

番号付き標準 ACL を作成するには、特権 EXEC モードで次の手順を実行します。

手順の概要

- 1. configure terminal
- 2. access-list access-list-number {deny | permit} source source-wildcard [log]
- **3**. end

#### 手順の詳細

I

|               | コマンドまたはアクション                                                                   | 目的                                                                                                    |
|---------------|--------------------------------------------------------------------------------|----------------------------------------------------------------------------------------------------|
| ステップ1         | configure terminal<br>例:                                                       | グローバル コンフィギュレーション モードを開始<br>します。                                                                                                    |
|               | スイッチ# configure terminal                                                       |                                                                                                    |
| ステップ <b>2</b> | access-list access-list-number {deny   permit} source<br>source-wildcard [log] | 送信元アドレスとワイルドカードを使用して標準<br>IPv4 アクセス リストを定義します。                                                                                        |
|               | 例:                                                                             | access-list-number には、1 ~ 99 または 1300 ~ 1999<br>の 10 進数を指定します。                                                                        |
|               | スイッナ(config)# access-list 2 deny your_host                                     | 条件が一致した場合にアクセスを拒否する場合は<br>deny を指定し、許可する場合は permit を指定しま<br>す。                                                                        |
|               |                                                                                | source には、パケットの送信元となるネットワーク<br>またはホストのアドレスを次の形式で指定します。                                                                                |
|               |                                                                                | ・ドット付き 10 進表記による 32 ビット長の値。                                                                                                    |
|               |                                                                                | <ul> <li>キーワード any は 0.0.0.0 255.255.255.255 という<br/>source および source-wildcard の省略形です。<br/>source-wildcard を入力する必要はありません。</li> </ul> |
|               |                                                                                | <ul> <li>キーワード host は送信元および source 0.0.0.0の<br/>source-wildcard の省略形です。</li> </ul>                                                    |
|               |                                                                                | (任意) <i>source-wildcard</i> は、ワイルドカードビット<br>を送信元アドレスに適用します。                                                                           |
|               |                                                                                | (任意) log を指定すると、エントリと一致するパ<br>ケットに関するログ通知メッセージがコンソールに<br>送信されます。                                                                      |
|               |                                                                                | (任意) smartlog を指定すると、拒否または許可されたパケットのコピーが NetFlow 収集装置に送信されます。                                                                         |
|               |                                                                                | (注) ロギングは、レイヤ3インターフェイスに<br>割り当てられた ACL でだけサポートされ<br>ます。                                                                               |
| ステップ3         | end                                                                            | 特権 EXEC モードに戻ります。                                                                                                    |
|               | 例:                                                                             |                                                                                                    |

 コマンドまたはアクション
 目的

 スイッチ(config)# end
 レーンド

# 番号付き拡張 ACL の作成(CLI)

番号付き拡張 ACL を作成するには、次の手順に従います。

#### 手順の概要

#### 1. configure terminal

- 2. access-list access-list-number {deny | permit} protocol source source-wildcard destination destination-wildcard [ precedence precedence] [tos tos] [fragments] [log [log-input] [ time-range time-range-name] [ dscp dscp]
- **3. access-list** *access-list-number* {**deny** | **permit**} **tcp** *source source-wildcard* [*operator port*] *destination destination-wildcard* [*operator port*] [**established**] [ **precedence** *precedence*] [ **tos** *tos*] [**fragments**] [ **time-range** *time-range name*] [ **dscp** *dscp*] [*flag*]
- **4. access-list** *access-list-number* {**deny** | **permit**} **udp** *source source-wildcard* [*operator port*] *destination destination-wildcard* [*operator port*] [ **precedence** *precedence*] [ **tos** *tos*] [**fragments**] [**log** [**log-input**] [ **time-range** *time-range-name*] [ **dscp** *dscp*]
- access-list access-list-number {deny | permit} icmp source source-wildcard destination destination-wildcard [icmp-type | [[icmp-type icmp-code] | [icmp-message]] [ precedence precedence] [ tos tos] [fragments] [ time-range time-range-name] [ dscp dscp]
- **6. access-list** *access-list-number* {**deny** | **permit**} **igmp** *source source-wildcard destination destination-wildcard* [*igmp-type*] [ **precedence** *precedence*] [ **tos** *tos*] [**fragments**] [**log** [**log-input**] [ **time-range** *time-range-name*] [ **dscp** *dscp*]
- 7. end

#### 手順の詳細

|       | コマンドまたはアクション                                                                                                    | 目的                                                                                                    |
|-------|----------------------------------------------------------------------------------------------------|----------------------------------------------------------------------------------------------------|
| ステップ1 | configure terminal                                                                                                    | グローバル コンフィギュレーション モードを開始                                                                                                    |
|       | 例:                                                                                                    | します。                                                                                                    |
|       | スイッチ# configure terminal                                                                                                    |                                                                                                    |
| ステップ2 | access-list access-list-number {deny   permit} protocol<br>source source-wildcard destination destination-wildcard<br>[ precedence precedence] [tos tos] [fragments] [log<br>[log-input] [ time-range time-range-name] [ dscp dscp]<br>例:<br>スイッチ(config)# access-list 101 permit ip host<br>10.1.1.2 any precedence 0 tos 0 log | <ul> <li>拡張 IPv4 アクセス リストおよびアクセス条件を定義します。</li> <li>access-list-number には、100 ~ 199 または 2000 ~ 2699 の 10 進数を指定します。</li> <li>条件が一致した場合にパケットを拒否する場合は</li> <li>deny を指定し、許可する場合は permit を指定します。</li> </ul> |

I

| コマンドまたはアクション | 目的                                                                                                    |
|--------------|----------------------------------------------------------------------------------------------------|
|              | <i>protocol</i> には、インターネットプロトコルの名前ま<br>たは番号を入力します。 <b>ahp、eigrp、esp、gre、</b><br><b>icmp、igmp、igrp、ip、ipinip、nos、ospf、pcp、</b><br><b>pim、tcp、udp、</b> または IP プロトコル番号を表す 0<br>~ 255 の整数を使用できます。一致条件としてイン<br>ターネットプロトコル(ICMP、TCP、UDP など)<br>を指定するには、キーワード <b>ip</b> を使用します。 |
|              | <ul> <li>(注) この手順には、ほとんどの IP プロトコル<br/>のオプションが含まれています。TCP、<br/>UDP、ICMP、および IGMP の追加の特定<br/>パラメータについては、次のステップを参<br/>照してください。</li> </ul>                                                                                                    |
|              | <i>source</i> には、パラメータの送信元であるネットワークまたはホストの番号を指定します。                                                                                                    |
|              | <i>source-wildcard</i> は、ワイルドカードビットを送信元<br>アドレスに適用します。                                                                                                    |
|              | <i>destination</i> には、パラメータの宛先であるネットワー<br>クまたはホストの番号を指定します。                                                                                                    |
|              | <i>destination-wildcard</i> は、ワイルドカードビットを宛<br>先アドレスに適用します。                                                                                                    |
|              | source、source-wildcard、destination、および<br>destination-wildcardの値は、次の形式で指定します。                                                                                                    |
|              | <ul> <li>・ドット付き 10 進表記による 32 ビット長の値。</li> </ul>                                                                                                    |
|              | ・0.0.0.0 255.255.255.255(任意のホスト)を表す<br>キーワード <b>any</b> 。                                                                                                    |
|              | ・単一のホスト 0.0.0.0 を表すキーワード <b>host</b> 。                                                                                                    |
|              | その他のキーワードはオプションであり、次の意味<br>を持ちます。                                                                                                    |
|              | <ul> <li>precedence:パケットを0~7の番号または名前で指定する優先度と一致させる場合に入力します。指定できる値は、routine(0)、priority(1)、immediate(2)、flash(3)、flash-override(4)、critical(5)、internet(6)、network(7)です。</li> <li>fragments:2つ目以降のフラグメントをチェックする場合に入力します。</li> </ul>                                       |

|                                                                                                    | コマンドまたはアクション                                                                                                    | 目的                                             |                                                                                                    |
|----------------------------------------------------------------------------------------------------|----------------------------------------------------------------------------------------------------|------------------------------------------------|----------------------------------------------------------------------------------------------------|
|                                                                                                    |                                                                                                    | ・tos:<br>定す<br>合に<br>(0)<br>(4)                | パケットを0~15の番号または名前で指<br>るサービスタイプレベルと一致させる場<br>入力します。指定できる値は、normal<br>、max-reliability(2)、max-throughput<br>、min-delay(8)です。 |
|                                                                                                    |                                                                                                    | •log:<br>通知<br>ます<br>入力                        | エントリと一致するパケットに関するログ<br>メッセージを作成し、コンソールに送信し<br>。 <b>log-input</b> を指定すると、ログエントリに<br>インターフェイスが追加されます。                         |
|                                                                                                    |                                                                                                    | • time                                         | -range:時間範囲の名前を指定します。                                                                                                    |
|                                                                                                    |                                                                                                    | ・dscp<br>DSC<br>は、<br>問符                       | :パケットを0~63の番号で指定する<br>P値と一致させる場合に入力します。また<br>指定できる値のリストを表示するには、疑<br>(?)を使用します。                                              |
|                                                                                                    |                                                                                                    | (注)                                            | ) コントローラは次の機能をサポートし<br>ている必要があります。                                                                                          |
|                                                                                                    |                                                                                                    |                                                | • DCSP のマーク                                                                                                    |
|                                                                                                    |                                                                                                    |                                                | ・UPのマーク                                                                                                    |
|                                                                                                    |                                                                                                    |                                                | • DSCP と UP のマッピング                                                                                                    |
|                                                                                                    |                                                                                                    |                                                | 「DSCP から UP へのマッピン<br>グ」の詳細については、次を参照<br>してください。                                                                            |
|                                                                                                    |                                                                                                    |                                                | https://tools.ietf.org/html/<br>draft-ietf-tsvwg-ieee-802-11-01                                                             |
|                                                                                                    |                                                                                                    | (注)                                            | dscp 値を入力する場合は、tos または<br>precedence を入力できません。dscp を入<br>力せずに tosと precedence の両方の値を入<br>力できます。                             |
| ステップ3                                                                                              | access-list access-list-number {deny   permit} tcp source<br>source-wildcard [operator port] destination<br>destination-wildcard [operator port] [established] [ | 拡張 TCP<br>義します                                 | ・アクセス リストおよびアクセス条件を定<br>。                                                                                                   |
| precedence precedence] [ tos tos] [fragments] [<br>time-range time-range-name] [ dscp dscp] [flag] | 次に示す<br>するパラ                                                                                                    | 例外を除き、拡張 IPv4 ACL に対して説明<br>メータと同じパラメータを使用します。 |                                                                                                    |
|                                                                                                    | 例:                                                                                                    | (任意)<br>ポート(                                   | operator および port を入力すると、送信元<br>source source-wildcard の後に入力した場合)                                                           |
|                                                                                                    | スイッチ(config)# <b>access-list 101 permit tcp any</b>                                                                                                    | または宛                                           | 先ポート(destination destination-wildcard の                                                                                     |

I

|       | コマンドまたはアクション                                                                                                    | 目的                                                                                                    |
|-------|----------------------------------------------------------------------------------------------------|----------------------------------------------------------------------------------------------------|
|       | any eq 500                                                                                                    | 後に入力した場合)が比較されます。演算子の候補<br>には、eq(次の値に等しい)、gt(次の値より大き<br>い)、lt(次の値より小さい)、neq(次の値に等し<br>くない)、および range(次の範囲)があります。<br>演算子にはポート番号を指定する必要があります<br>(rangeの場合は2つのポート番号をスペースで区<br>切って指定する必要があります)。                                     |
|       |                                                                                                    | <i>port</i> には、10進数(0~65535)のポート番号また<br>はTCPポート名を入力します。TCPをフィルタリン<br>グするときには、TCPポートの番号または名前だけ<br>を使用します。                                                                                                    |
|       |                                                                                                    | 他のオプションのキーワードの意味は次のとおりで<br>す。                                                                                                    |
|       |                                                                                                    | <ul> <li>established:確立された接続と照合する場合に<br/>入力します。このキーワードは、ackまたはrst<br/>フラグでの照合と同じ機能を果たします。</li> </ul>                                                                                                    |
|       |                                                                                                    | <ul> <li><i>flag</i>:指定された TCP ヘッダー ビットを基準にして照合します。入力できるフラグは、ack(確認応答)、fin(終了)、psh(プッシュ)、rst(リセット)、syn(同期)、または urg(緊急)です。</li> </ul>                                                                                            |
| ステップ4 | access-list access-list-number {deny   permit} udp source<br>source-wildcard [operator port] destination<br>destination-wildcard [operator port] [ precedence<br>precedence] [ tos tos] [fragments] [log [log-input] [<br>time-range time-range-name] [ dscp dscp]<br>例:<br>スイッチ(config)# access-list 101 permit udp any<br>any eq 100       | <ul> <li>(任意) 拡張 UDP アクセス リストおよびアクセス<br/>条件を定義します。</li> <li>UDP パラメータは TCP の説明にあるパラメータと<br/>同じです。ただし、[operator [port]] ポート番号また<br/>はポート名は、UDP ポートの番号または名前でなけ<br/>ればなりません。また、UDP では、flagと established<br/>キーワードは無効です。</li> </ul> |
| ステップ5 | access-list access-list-number {deny   permit} icmp<br>source source-wildcard destination destination-wildcard<br>[icmp-type   [[icmp-type icmp-code]   [icmp-message]] [<br>precedence precedence] [ tos tos] [fragments] [<br>time-range time-range-name] [ dscp dscp]<br>例 :<br>スイッチ(config) # access-list 101 permit icmp any<br>any 200 | 拡張 ICMP アクセスリストおよびアクセス条件を定<br>義します。<br>ICMP パラメータは拡張 IPv4 ACL の IP プロトコル<br>の説明にあるパラメータとほとんど同じですが、<br>ICMP メッセージタイプおよびコードパラメータが<br>追加されています。オプションのキーワードの意味<br>は次のとおりです。                                                         |

|       | コマンドまたはアクション                                                                                                   | 目的                                                                                                    |
|-------|----------------------------------------------------------------------------------------------------|----------------------------------------------------------------------------------------------------|
|       |                                                                                                    | <ul> <li><i>icmp-type</i>: ICMP メッセージタイプでフィルタ<br/>リングする場合に入力します。指定できる値の<br/>範囲は、0~255です。</li> </ul>                                               |
|       |                                                                                                    | • <i>icmp-code</i> : ICMP ハクットを ICMP メッセーシ<br>コードタイプでフィルタリングする場合に入力<br>します。指定できる値の範囲は、0~255です。                                                    |
|       |                                                                                                    | <ul> <li><i>icmp-message</i>: ICMPパケットをICMPメッセージタイプ名またはICMPメッセージタイプと<br/>コード名でフィルタリングする場合に入力します。</li> </ul>                                       |
| ステップ6 | access-list access-list-number {deny   permit} igmp<br>source source-wildcard destination destination-wildcard | (任意)拡張IGMPアクセスリストおよびアクセス<br>条件を定義します。                                                                                                    |
|       | [fragments] [log [log-input] [ time-range<br>time-range-name] [ dscp dscp]                                     | IGMP パラメータは拡張 IPv4 ACL の IP プロトコル<br>の説明にあるパラメータとほとんど同じですが、次<br>に示すオプションのパラメータが追加されていま<br>す。                                                      |
|       | スイッチ(config)# access-list 101 permit igmp any<br>any 14                                                        | <i>igmp-type</i> IGMP メッセージタイプと比較するには、<br>0 ~ 15 の番号またはメッセージ名( <b>dvmrp</b> 、<br><b>host-query、host-report、pim、</b> または <b>trace</b> )を入<br>力します。 |
| ステップ1 | end                                                                                                    | 特権 EXEC モードに戻ります。                                                                                                    |
|       | 例:                                                                                                    |                                                                                                    |
|       | スイッチ(config)# <b>end</b>                                                                                       |                                                                                                    |

# 名前付き標準 ACL の作成

名前を使用して標準 ACL を作成するには、次の手順に従います。

#### 手順の概要

- 1. enable
- 2. configure terminal
- **3.** ip access-list standard *name*
- 4. 次のいずれかを使用します。
  - $\bullet \ deny \ \{ \textit{source [source-wildcard]} \ | \ host \ \textit{source | any} \} \ [log] \\$
  - permit {source [source-wildcard] | host source | any} [log]
- 5. end

- 6. show running-config
- 7. copy running-config startup-config

#### 手順の詳細

|               | コマンドまたはアクション                                                                                                    | 目的                                                                                 |
|---------------|----------------------------------------------------------------------------------------------------|------------------------------------------------------------------------------------|
| ステップ1         | enable<br>例:                                                                                                    | 特権 EXEC モードを有効にします。パスワードを入<br>力します(要求された場合)。                                       |
|               | スイッチ> enable                                                                                                    |                                                                                    |
| ステップ <b>2</b> | configure terminal<br>例:                                                                                                    | グローバル コンフィギュレーション モードを開始<br>します。                                                   |
|               | スイッチ# configure terminal                                                                                                    |                                                                                    |
| ステップ3         | ip access-list standard <i>name</i><br>例:                                                                                                  | 名前を使用して標準IPv4アクセスリストを定義し、<br>アクセスリスト コンフィギュレーション モードを<br>開始します。                    |
|               | スイッチ(config)# <b>ip access-list standard 20</b>                                                                                            | 名前には、1~99の番号を使用できます。                                                               |
| ステップ4         | 次のいずれかを使用します。<br>・ deny {source [source-wildcard]   host source   any}<br>[log]<br>・ permit {source [source-wildcard]   host source   any} | アクセスリストコンフィギュレーションモードで、<br>パケットを転送するのかドロップするのかを決定す<br>る1つ以上の拒否条件または許可条件を指定しま<br>す。 |
|               | [log]<br>例:                                                                                                    | <ul> <li>host source:送信元および送信元ワイルドカー</li> <li>ドの値である source 0.0.0.0。</li> </ul>    |
|               | スイッチ(config-std-nacl)# <b>deny 192.168.0.0</b><br>0.0.255.255 255.255.0.0 0.0.255.255                                                      | • any : 送信元および送信元ワイルドカードの値<br>である 0.0.0.0 255.255.255                              |
|               | または                                                                                                    |                                                                                    |
|               | スイッチ(config-std-nacl)# <b>permit 10.108.0.0 0.0.0.0</b><br>255.255.255.0 0.0.0.0                                                           |                                                                                    |
| ステップ5         | end<br>例:                                                                                                    | 特権 EXEC モードに戻ります。                                                                  |
|               | スイッチ(config-std-nacl)# <b>end</b>                                                                                                    |                                                                                    |

|               | コマンドまたはアクション                             | 目的                       |
|---------------|------------------------------------------|--------------------------|
| ステップ6         | show running-config                      | 入力を確認します。                |
|               | 例:                                       |                          |
|               | スイッチ# show running-config                |                          |
| ステップ <b>1</b> | copy running-config startup-config       | (任意) コンフィギュレーションファイルに設定を |
|               | 例:                                       | 保存します。                   |
|               | スイッチ# copy running-config startup-config |                          |

# 名前付き拡張 ACL の作成

名前を使用して拡張 ACL を作成するには、次の手順に従います。

#### 手順の概要

- 1. enable
- **2**. configure terminal
- 3. ip access-list extended name
- 4. {deny | permit} protocol {source [source-wildcard] | host source | any} {destination [destination-wildcard] | host destination | any} [ precedence precedence] [ tos tos] [established] [log] [ time-range time-range-name]
- 5. end
- 6. show running-config
- 7. copy running-config startup-config

#### 手順の詳細

|               | コマンドまたはアクション             | 目的                                           |
|---------------|--------------------------|----------------------------------------------|
| ステップ1         | enable<br>例:             | 特権 EXEC モードを有効にします。パスワードを入<br>力します(要求された場合)。 |
|               | スイッチ> enable             |                                              |
| ステップ <b>2</b> | configure terminal       | グローバル コンフィギュレーション モードを開始                     |
|               | 例:                       | します。                                         |
|               | スイッチ# configure terminal |                                              |

|       | コマンドまたはアクション                                                                                                    | 目的                                                                                                    |
|-------|----------------------------------------------------------------------------------------------------|----------------------------------------------------------------------------------------------------|
| ステップ3 | ip access-list extended name<br>例:<br>スイッチ(config)# ip access-list extended 150                                                                                                    | 名前を使用して拡張IPv4アクセスリストを定義し、<br>アクセスリスト コンフィギュレーション モードを<br>開始します。<br>名前には、100 ~ 199 の番号を使用できます。                                                                                                    |
| ステップ4 | {deny   permit} protocol {source [source-wildcard]   host<br>source   any } {destination [destination-wildcard]   host<br>destination   any } [ precedence precedence] [ tos tos]<br>[established] [log] [ time-range time-range-name]<br>例 :<br>スイッチ(config-ext-nacl) # permit 0 any any | <ul> <li>アクセスリストコンフィギュレーションモードで、</li> <li>許可条件または拒否条件を指定します。logキーワードを使用すると、違反を含むアクセスリストのログメッセージを取得できます。</li> <li>host source:送信元および送信元ワイルドカードの値である source 0.0.0.0</li> <li>host destination:接続先および接続先ワイルドカードの値である destination 0.0.0.0</li> <li>any: source および source wildcard の値または destination および destination wildcard の値である 0.0.0.0 255.255.255.255</li> </ul> |
| ステップ5 | end<br>例:<br>スイッチ(config-ext-nacl)# end                                                                                                    | 特権 EXEC モードに戻ります。                                                                                                    |
| ステップ6 | show running-config<br>例:<br>スイッチ# show running-config                                                                                                    | <br>入力を確認します。                                                                                                    |
| ステップ7 | copy running-config startup-config<br>例:<br>スイッチ# copy running-config startup-config                                                                                                    | (任意)コンフィギュレーションファイルに設定を<br>保存します。                                                                                                    |

拡張ACLを作成するときには、ACLの末尾にデフォルトで暗黙的なdenyステートメントが追加され、ACLの終わりに到達するまで一致する条件が見つからなかったすべてのパケットに適用されることに注意してください。標準ACLでは、関連付けられたIPホストアドレスアクセスリストの指定からマスクを省略すると、0.0.0.0がマスクと見なされます。

ACL の作成後に追加したエントリは、リストの末尾に追加されます。ACL エントリを特定の ACL に選択的に追加できません。ただし、no permit および no deny アクセスリスト コンフィ ギュレーションモードコマンドを使用すると、名前付き ACL からエントリを削除できます。 番号付き ACL ではなく名前付き ACL を使用する理由の1つとして、名前付き ACL では行を 選択して削除できることがあります。

#### 次のタスク

作成した名前付き ACL は、インターフェイスまたは VLAN に適用できます。

# ACLの時間範囲の設定

ACL の時間範囲パラメータを設定するには、次の手順に従ってください。

#### 手順の概要

- 1. enable
- 2. configure terminal
- 3. time-range time-range-name
- 4. 次のいずれかを使用します。
  - absolute [ start time date] [end time date]
  - periodic day-of-the-week hh:mm to [day-of-the-week] hh:mm
  - periodic {weekdays | weekend | daily} hh:mm to hh:mm
- 5. end
- 6. show running-config
- 7. copy running-config startup-config

#### 手順の詳細

|               | コマンドまたはアクション                              | 目的                                           |
|---------------|-------------------------------------------|----------------------------------------------|
| ステップ1         | enable<br>例:                              | 特権 EXEC モードを有効にします。パスワードを入<br>力します(要求された場合)。 |
|               | スイッチ(config)# <b>enable</b>               |                                              |
| ステップ <b>2</b> | configure terminal                        | グローバル コンフィギュレーション モードを開始                     |
|               | 例:                                        | します。                                         |
|               | スイッチ# configure terminal                  |                                              |
| ステップ3         | time-range time-range-name                | 作成する時間範囲には意味のある名前(workhours                  |
|               | 例:                                        | など)を割り当て、時間範囲コンフィギュレーショ                      |
|               | スイッチ(config)# <b>time-range workhours</b> | 含めることはできません。また、文字から始める必<br>要があります。           |

|       | コマンドまたはアクション                                                                                                    | 目的                                                                                                    |
|-------|----------------------------------------------------------------------------------------------------|----------------------------------------------------------------------------------------------------|
| ステップ4 | 次のいずれかを使用します。 <ul> <li>absolute [start time date] [end time date]</li> <li>periodic day-of-the-week hh:mm to [day-of-the-week] hh:mm</li> <li>periodic {weekdays   weekend   daily} hh:mm to hh:mm</li> </ul> 例 · | 適用対象の機能がいつ動作可能になるかを指定しま<br>す。<br>・時間範囲には、absolute ステートメントを1つ<br>だけ使用できます。複数の absolute ステートメ<br>ントを設定した場合は、最後に設定したステー<br>トメントだけが実行されます。 |
|       | スイッチ(config-time-range)# absolute start 00:00<br>1 Jan 2006 end 23:59 1 Jan 2006                                                                                                    | <ul> <li>・複数の periodic ステートメントを入力できます。たとえば、平日と週末に異なる時間を設定できます。</li> </ul>                                                              |
|       | または                                                                                                    | 設定例を参照してください。                                                                                                    |
|       | スイッチ(config-time-range)# <b>periodic weekdays 8:00</b><br>to 12:00                                                                                                    |                                                                                                    |
| ステップ5 | end                                                                                                    | 特権 EXEC モードに戻ります。                                                                                                    |
|       | 1列:<br>スイッチ(config)# <b>end</b>                                                                                                    |                                                                                                    |
| ステップ6 | show running-config                                                                                                    | 入力を確認します。                                                                                                    |
|       | 例:                                                                                                    |                                                                                                    |
|       | スイッチ# show running-config                                                                                                    |                                                                                                    |
| ステップ1 | copy running-config startup-config<br>例:                                                                                                    | (任意)コンフィギュレーションファイルに設定を<br>保存します。                                                                                                    |
|       | スイッチ# copy running-config startup-config                                                                                                    |                                                                                                    |

#### 次のタスク

複数の項目をそれぞれ異なる時間に有効にする場合は、上記の手順を繰り返してください。

# 端末回線への IPv4 ACL の適用

番号付きACLを使用して、1つまたは複数の端末回線へのアクセスを制御できます。端末回線 には名前付きACLを適用できません。すべての仮想端末回線にユーザが接続する可能性があ るため、すべてに同じ制限を設定する必要があります。 仮想端末回線とACLに指定されたアドレス間の着信接続および発信接続を制限するには、次の手順を実行します。

#### 手順の概要

- 1. enable
- 2. configure terminal
- **3. line** [**console** | **vty**] *line-number*
- 4. access-class *access-list-number* {in | out}
- 5. end
- 6. show running-config
- 7. copy running-config startup-config

#### 手順の詳細

|       | コマンドまたはアクション                                                                              | 目的                                                                                                    |
|-------|-------------------------------------------------------------------------------------------|----------------------------------------------------------------------------------------------------|
| ステップ1 | enable<br>例:<br>スイッチ(config)# enable                                                      | 特権 EXEC モードを有効にします。パスワードを入<br>力します(要求された場合)。                                                                                                    |
| ステップ2 | configure terminal<br>例:<br>スイッチ# configure terminal                                      | グローバル コンフィギュレーション モードを開始<br>します。                                                                                                    |
| ステップ3 | line [console   vty] line-number<br>例:<br>スイッチ(config)# line console 0                    | <ul> <li>設定する回線を指定し、インライン コンフィギュレーション モードを開始します。</li> <li>console: コンソール端末回線を指定します。コンソール ポートは DCE です。</li> <li>vty: リモート コンソール アクセス用の仮想端末を指定します。</li> <li><i>line-number</i>は、回線タイプを指定する場合に、設定する連続グループ内で最初の回線番号です。指定できる範囲は 0 ~ 16です。</li> </ul> |
| ステップ4 | access-class access-list-number {in   out}<br>例:<br>スイッチ(config-line)# access-class 10 in | (デバイスへの)特定の仮想端末回線とアクセスリ<br>ストに指定されたアドレス間の着信接続および発信<br>接続を制限します。                                                                                                    |

|       | コマンドまたはアクション                             | 目的                      |
|-------|------------------------------------------|-------------------------|
| ステップ5 | end                                      | 特権 EXEC モードに戻ります。       |
|       | 例:                                       |                         |
|       | スイッチ(config-line)# <b>end</b>            |                         |
| ステップ6 | show running-config                      | 入力を確認します。               |
|       | 例:                                       |                         |
|       | スイッチ# show running-config                |                         |
| ステップ7 | copy running-config startup-config       | (任意)コンフィギュレーションファイルに設定を |
|       | 例:                                       | 保存します。                  |
|       | スイッチ# copy running-config startup-config |                         |

# インターフェイスへの IPv4 ACL の適用(CLI)

ここでは、IPv4 ACL をネットワーク インターフェイスへ適用する方法について説明します。 インターフェイスへのアクセスを制御するには、特権 EXEC モードで次の手順に従います。

#### 手順の概要

- 1. configure terminal
- **2.** interface interface-id
- **3.** ip access-group {*access-list-number* | *name*} {in | out}
- 4. end
- **5**. show running-config
- 6. copy running-config startup-config

#### 手順の詳細

|       | コマンドまたはアクション               | 目的                       |
|-------|----------------------------|--------------------------|
| ステップ1 | configure terminal         | グローバル コンフィギュレーション モードを開始 |
|       | 例:                         | します。                     |
|       | Device# configure terminal |                          |
| ステップ2 | interface interface-id     | 設定するインターフェイスを指定し、インターフェ  |
|       | 例:                         | イスコンフィギュレーションモードを開始します。  |

|       | コマンドまたはアクション                                                 | 目的                                                                     |
|-------|--------------------------------------------------------------|------------------------------------------------------------------------|
|       | Device(config)# interface gigabitethernet1/0/1               | インターフェイスには、レイヤ2インターフェイス<br>(ポートACL)またはレイヤ3インターフェイス<br>(ルータACL)を指定できます。 |
| ステップ3 | ip access-group {access-list-number   name} {in   out}<br>例: | 指定されたインターフェイスへのアクセスを制御し<br>ます。                                         |
| _     | <pre>Device(config-if)# ip access-group 2 in</pre>           |                                                                        |
| ステップ4 | end                                                          | 特権 EXEC モードに戻ります。                                                      |
|       | 例:                                                           |                                                                        |
|       | Device(config-if)# <b>end</b>                                |                                                                        |
| ステップ5 | show running-config                                          | アクセスリストの設定を表示します。                                                      |
|       | 例:                                                           |                                                                        |
|       | Device# <b>show running-config</b>                           |                                                                        |
| ステップ6 | copy running-config startup-config                           | (任意)コンフィギュレーションファイルに設定を                                                |
|       | 例:                                                           | 保存します。                                                                 |
|       | Device# copy running-config startup-config                   |                                                                        |

# 名前付き MAC 拡張 ACL の作成

VLAN またはレイヤ2インターフェイスで非 IPv4 トラフィックをフィルタリングするには、 MAC アドレスおよび名前付き MAC 拡張 ACL を使用します。その手順は、他の名前付き拡張 ACL を設定する場合と同様です。

名前付き MAC 拡張 ACL を作成するには、次の手順に従ってください。

#### 手順の概要

- 1. enable
- 2. configure terminal
- 3. mac access-list extended name
- {deny | permit} {any | host source MAC address | source MAC address mask} {any | host destination MAC address | destination MAC address mask} [type mask | lsap lsap mask | aarp | amber | dec-spanning | decnet-iv | diagnostic | dsm | etype-6000 | etype-8042 | lat | lavc-sca | mop-console | mop-dump | msdos | mumps | netbios | vines-echo | vines-ip | xns-idp | 0-65535] [ cos cos]
- 5. end

- 6. show running-config
- 7. copy running-config startup-config

#### 手順の詳細

|               | コマンドまたはアクション                                                                                                    | 目的                                                                                                    |
|---------------|----------------------------------------------------------------------------------------------------|----------------------------------------------------------------------------------------------------|
| ステップ1         | enable<br>例:                                                                                                    | 特権 EXEC モードを有効にします。パスワードを入<br>力します(要求された場合)。                                                                                                    |
|               | スイッチ> enable                                                                                                    |                                                                                                    |
| ステップ <b>2</b> | configure terminal<br>例:                                                                                                    | グローバル コンフィギュレーション モードを開始<br>します。                                                                                                    |
|               | スイッチ# configure terminal                                                                                                    |                                                                                                    |
| ステップ3         | mac access-list extended name<br>例:                                                                                                    | 名前を使用して MAC 拡張アクセス リストを定義します。                                                                                                    |
|               | スイッチ(config)# <b>mac access-list extended mac1</b>                                                                                                    |                                                                                                    |
| ステップ4         | {deny   permit} {any   host source MAC address   source<br>MAC address mask} {any   host destination MAC address<br>  destination MAC address mask} [type mask   lsap lsap<br>mask   aarp   amber   dec-spanning   decnet-iv  <br>diagnostic   dsm   etype-6000   etype-8042   lat   lavc-sca<br>  mop-console   mop-dump   msdos   mumps   netbios  <br>vines-echo   vines-ip   xns-idp   0-65535] [ cos cos] | 拡張 MAC アクセス リスト コンフィギュレーション<br>モードでは、すべての送信元 MAC アドレス、マス<br>ク付き送信元 MAC アドレス、または特定のhostの<br>送信元 MAC アドレスと、anyの宛先 MAC アドレ<br>ス、マスク付き宛先 MAC アドレス、または特定の<br>宛先 MAC アドレスに、permit または deny を指定                 |
|               | 例:<br>スイッチ(config-ext-macl)# <b>deny any any decnet-iv</b>                                                                                                    | しょり。<br>(任意) 次のオプションを入力することもできま<br>す。                                                                                                    |
|               | または<br>スイッチ(config-ext-macl)# <b>permit any any</b>                                                                                                    | <ul> <li><i>type mask</i>: Ethernet II または SNAP でカプセル<br/>化されたパケットの任意の EtherType 番号。10<br/>進数、16進数、または8進数で表記できます。</li> <li>一致検査の前に、任意で指定できる <i>don't care</i><br/>ビットのマスクが EtherType に適用されます。</li> </ul> |
|               |                                                                                                    | <ul> <li>Isap lsap mask: IEEE 802.2 でカプセル化された<br/>パケットのLSAP番号。10進数、16進数、また<br/>は8進数で表記できます。任意で don't care ビッ<br/>トのマスクを指定できます。</li> </ul>                                                                |
|               |                                                                                                    | • aarp   amber   dec-spanning   decnet-iv   diagnostic<br>  dsm   etype-6000   etype-8042   lat   lavc-sca  <br>mop-console   mop-dump   msdos   mumps   netbios                                         |

|       | コマンドまたはアクション                                                                         | 目的                                                                                                    |
|-------|--------------------------------------------------------------------------------------|----------------------------------------------------------------------------------------------------|
|       |                                                                                      | <b>vines-echo</b>   <b>vines-ip</b>   <b>xns-idp</b> : 非 IP プロトコ<br>ル。<br>• <b>cos</b> <i>cos</i> : プライオリティを設定する 0 ~ 7 の<br>IEEE 802.1Q CoS 番号。 |
| ステップ5 | end<br>例:<br>スイッチ(config-ext-macl)# end                                              | 特権 EXEC モードに戻ります。                                                                                                    |
| ステップ6 | show running-config<br>例:<br>スイッチ# show running-config                               | 入力を確認します。                                                                                                    |
| ステップ1 | copy running-config startup-config<br>例:<br>スイッチ# copy running-config startup-config | (任意) コンフィギュレーションファイルに設定を<br>保存します。                                                                                                    |

# レイヤ2インターフェイスへの MAC ACL の適用

レイヤ2インターフェイスへのアクセスを制御するためにMACアクセスリストを適用するには、次の手順を実行します。

#### 手順の概要

- **1.** configure terminal
- **2**. configure terminal
- **3. interface** *interface-id*
- 4. mac access-group {name} {in }
- 5. end
- **6**. **show mac access-group** [ **interface** *interface-id*]
- 7. configure terminal
- 8. configure terminal

#### 手順の詳細

|               | コマンドまたはアクション                                                                                                    | 目的                                                                                                    |
|---------------|----------------------------------------------------------------------------------------------------|----------------------------------------------------------------------------------------------------|
| ステップ1         | configure terminal<br>例:                                                                                               | グローバル コンフィギュレーション モードを開始<br>します。                                                                             |
|               | スイッチ# configure terminal                                                                                               |                                                                                                    |
| ステップ <b>2</b> | configure terminal<br>例:                                                                                               | グローバル コンフィギュレーション モードを開始<br>します。                                                                             |
|               | スイッチ# configure terminal                                                                                               |                                                                                                    |
| ステップ3         | interface interface-id<br>例:<br>スイッチ(config)# interface gigabitethernet1/0/2                                           | 特定のインターフェイスを指定し、インターフェイ<br>ス コンフィギュレーション モードを開始します。<br>指定するインターフェイスは物理レイヤ2インター<br>フェイス (ポート ACL) でなければなりません。 |
| ステップ4         | mac access-group {name} {in }<br>例:<br>スイッチ(config-if)# mac access-group macl in                                       | MAC アクセス リストを使用して、指定されたイン<br>ターフェイスへのアクセスを制御します。<br>ポート ACL は発信および着信方向サポートされま<br>す。                          |
| ステップ5         | end<br>例:<br>スイッチ(config-if)# end                                                                                      | 特権 EXEC モードに戻ります。                                                                                            |
| ステップ6         | show mac access-group [ interface interface-id]<br>例:<br>スイッチ# show mac access-group interface<br>gigabitethernet1/0/2 | そのインターフェイスまたはすべてのレイヤ2イン<br>ターフェイスに適用されている MAC アクセス リス<br>トを表示します。                                            |
| ステップ <b>1</b> | configure terminal<br>例:<br>スイッチ# configure terminal                                                                   | グローバル コンフィギュレーション モードを開始<br>します。                                                                             |
| ステップ8         | configure terminal<br>例:                                                                                               | グローバル コンフィギュレーション モードを開始<br>します。                                                                             |

| <br>コマンドまたはアクション         | 目的 |
|--------------------------|----|
| スイッチ# configure terminal |    |

スイッチは、パケットを受信すると、着信 ACL とパケットを照合します。ACL がパケットを 許可する場合、スイッチはパケットの処理を継続します。ACL がパケットを拒否する場合、ス イッチはパケットを廃棄します。未定義の ACL をインターフェイスに適用すると、スイッチ は ACL がインターフェイスに適用されていないと判断し、すべてのパケットを許可します。 ネットワーク セキュリティのために未定義の ACL を使用する場合は、このような結果が生じ ることに注意してください。

# VLAN マップの設定

VLAN マップを作成して1つまたは複数の VLAN に適用するには、次の手順に従います。

#### 始める前に

VLAN に適用する標準 IPv4 ACL または拡張 IP ACL、または名前付き MAC 拡張 ACL を作成 します。

#### 手順の概要

- 1. vlan access-map *name* [number]
- **2.** match {ip | mac} address {name | number} [name | number]
- **3.** IP パケットまたは非 IP パケットを(既知の1 MAC アドレスのみを使って)指定し、1つ 以上のACL(標準または拡張)とそのパケットを照合するには、次のコマンドのいずれか を入力します。
  - action { forward}

スイッチ(config-access-map)# action forward

action { drop}

スイッチ(config-access-map)# action drop

4. vlan filter mapname vlan-list list

#### 手順の詳細

I

|               | コマンドまたはアクション                                                                                                    | 目的                                                                                                    |
|---------------|----------------------------------------------------------------------------------------------------|----------------------------------------------------------------------------------------------------|
| ステップ1         | vlan access-map <i>name</i> [number]<br>例:                                                                         | VLAN マップを作成し、名前と、任意で番号を付け<br>ます。番号は、マップ内のエントリのシーケンス番<br>号です。                                                                                                    |
|               | スイッチ(config)# <b>vlan access-map map_1 20</b>                                                                      | 同じ名前の VLAN マップを作成すると、10 ずつ増<br>加する番号が順に割り当てられます。マップを変更<br>または削除するときは、該当するマップエントリの<br>番号を入力できます。                                                                                                    |
|               |                                                                                                    | VLAN マップでは、特定の permit または deny キー<br>ワードを使用しません。VLAN マップを使用してパ<br>ケットを拒否するには、パケットを照合する ACL<br>を作成して、アクションをドロップに設定します。<br>ACL 内の permit は、一致するという意味です。ACL<br>内の deny は、一致しないという意味です。                                                                                                    |
|               |                                                                                                    | このコマンドを入力すると、アクセス マップ コン<br>フィギュレーション モードに変わります。                                                                                                    |
| ステップ <b>2</b> | match {ip   mac} address {name   number} [name  <br>number]<br>例:<br>スイッチ(config-access-map)# match ip address ip2 | <ol> <li>1つまたは複数の標準または拡張アクセスリストに<br/>対してパケットを照合します(IP または MAC アド<br/>レスを使用)。パケットの照合は、対応するプロト<br/>コルタイプのアクセスリストに対してだけ行われ<br/>ます。IP パケットは、標準または拡張 IP アクセス<br/>リストに対して照合されます。非IPパケットは、名<br/>前付き MAC 拡張アクセス リストに対してだけ照合<br/>されます。</li> <li>パケットタイプ(IP または MAC)に対す<br/>る match 句が VLAN マップに設定されて<br/>いる場合で、そのマップ アクションがド<br/>ロップの場合は、そのタイプに一致するす<br/>べてのパケットがドロップされます。match<br/>句が VLAN マップになく、設定されてい<br/>るアクションがドロップの場合は、すべて<br/>の IP およびレイヤ 2 パケットがドロップ<br/>されます。</li> </ol> |
| ステップ3         | IP パケットまたは非 IP パケットを(既知の1 MAC<br>アドレスのみを使って)指定し、1 つ以上の ACL<br>(標準または拡張) とそのパケットを照合するに<br>は、次のコマンドのいずれかを入力します。      | マップエントリに対するアクションを設定します。                                                                                                    |
|               | • action { forward}                                                                                                |                                                                                                    |

|       | コマンドまたはアクション                                           | 目的                                                                                                    |
|-------|--------------------------------------------------------|----------------------------------------------------------------------------------------------------|
|       | スイッチ(config-access-map)# <b>action forward</b>         |                                                                                                    |
|       | • action { drop}                                       |                                                                                                    |
|       | スイッチ(config-access-map)# <b>action drop</b>            |                                                                                                    |
|       |                                                        |                                                                                                    |
| ステップ4 | vlan filter mapname vlan-list list                     | VLANマップを1つまたは複数のVLANに適用しま                                                                                           |
|       | 例:                                                     | す。                                                                                                    |
|       | スイッチ(config)# <b>vlan filter map 1 vlan-list 20-22</b> | list には単一の VLAN ID(22)、連続した範囲(10<br>~ 22)、または VLAN ID のストリング(12、22、<br>30)を指定できます。カンマやハイフンの前後にス<br>ペースを挿入することもできます。 |

# **VLAN** マップの作成

各 VLAN マップは順番に並べられた一連のエントリで構成されます。VLAN マップエントリ を作成、追加、または削除するには、特権 EXEC モードで次の手順を実行します。

#### 手順の概要

- 1. configure terminal
- 2. vlan access-map *name* [number]
- **3.** match {ip | mac} address {name | number} [name | number]
- 4. action {drop | forward}
- 5. end
- 6. show running-config
- 7. copy running-config startup-config

#### 手順の詳細

|       | コマンドまたはアクション                                  | 目的                              |
|-------|-----------------------------------------------|---------------------------------|
| ステップ1 | configure terminal                            | グローバル コンフィギュレーション モードを開始        |
|       | 例:                                            | します。                            |
|       | スイッチ# configure terminal                      |                                 |
| ステップ2 | vlan access-map name [number]                 | VLANマップを作成し、名前と、任意で番号を付け        |
|       | 例:                                            | ます。番号は、マップ内のエントリのシーケンス番<br>号です。 |
|       | スイッチ(config)# <b>vlan access-map map_1 20</b> |                                 |

|               | コマンドまたはアクション                                                                                                    | 目的                                                                                                    |
|---------------|----------------------------------------------------------------------------------------------------|----------------------------------------------------------------------------------------------------|
|               |                                                                                                    | 同じ名前の VLAN マップを作成すると、10 ずつ増<br>加する番号が順に割り当てられます。マップを変更<br>または削除するときは、該当するマップエントリの<br>番号を入力できます。                                                                                                    |
|               |                                                                                                    | VLAN マップでは、特定の permit または deny キー<br>ワードを使用しません。VLAN マップを使用してパ<br>ケットを拒否するには、パケットを照合する ACL<br>を作成して、アクションをドロップに設定します。<br>ACL 内の permit は、一致するという意味です。ACL<br>内の deny は、一致しないという意味です。<br>このコマンドを入力すると、アクセス マップ コン<br>フィギュレーション モードに変わります。 |
| ステップ3         | match {ip   mac} address {name   number} [name  <br>number]<br>例:<br>スイッチ(config-access-map)# match ip address ip2 | 1 つまたは複数の標準または拡張アクセス リストに<br>対してパケットを照合します(IP または MAC アド<br>レスを使用)。パケットの照合は、対応するプロト<br>コルタイプのアクセス リストに対してだけ行われ<br>ます。IP パケットは、標準または拡張 IP アクセス<br>リストに対して照合されます。非IPパケットは、名<br>前付き MAC 拡張アクセス リストに対してだけ照合<br>されます。                        |
| ステップ4         | action {drop   forward}<br>例:                                                                                      | (任意)マップエントリに対するアクションを設定<br>します。デフォルトは転送(forward)です。                                                                                                    |
|               | (config access map)# action forward                                                                                |                                                                                                    |
| ステップ5         | end<br>例:<br>スイッチ(config-access-map)# end                                                                          | グローバル コンフィギュレーション モードに戻り<br>ます。                                                                                                    |
| ステップ6         | show running-config                                                                                                | アクセスリストの設定を表示します。                                                                                                    |
|               | 例:                                                                                                    |                                                                                                    |
|               | スイッチ# show running-config                                                                                          |                                                                                                    |
| ステップ <b>1</b> | copy running-config startup-config<br>例:                                                                           | (任意)コンフィギュレーションファイルに設定を<br>保存します。                                                                                                    |
|               | スイッチ# copy running-config startup-config                                                                           |                                                                                                    |

# VLAN への VLAN マップの適用

VLAN マップを1つまたは複数の VLAN に適用するには、次の手順に従います。

#### 手順の概要

- 1.
- 2. configure terminal
- 3. vlan filter mapname vlan-list list
- 4. end
- 5. show running-config
- 6. copy running-config startup-config

#### 手順の詳細

|               | コマンドまたはアクション                                                                                | 目的                                                                                                    |
|---------------|---------------------------------------------------------------------------------------------|----------------------------------------------------------------------------------------------------|
| ステップ1         |                                                                                             |                                                                                                    |
| ステップ <b>2</b> | configure terminal<br>例:                                                                    | グローバル コンフィギュレーション モードを開始<br>します。                                                                                                    |
|               | スイッチ# configure terminal                                                                    |                                                                                                    |
| ステップ3         | vlan filter mapname vlan-list list<br>例:<br>スイッチ(config)# vlan filter map 1 vlan-list 20-22 | <ul> <li>VLAN マップを1つまたは複数のVLAN に適用します。</li> <li>list には単一のVLAN ID(22)、連続した範囲(10~22)、または VLAN ID のストリング(12、22、30)を指定できます。カンマやハイフンの前後にる</li> </ul> |
|               |                                                                                             | ペースを挿入することもできます。                                                                                                    |
| ステップ4         | end<br>例:<br>スイッチ(config)# end                                                              | 特権 EXEC モードに戻ります。                                                                                                    |
| ステップ5         | show running-config<br>例:<br>スイッチ# show running-config                                      | アクセスリストの設定を表示します。                                                                                                    |
| ステップ6         | copy running-config startup-config<br>例:                                                    | (任意) コンフィギュレーションファイルに設定を<br>保存します。                                                                                                    |

| <br>コマンドまたはアクション                             | 目的 |
|----------------------------------------------|----|
| <br>スイッチ# copy running-config startup-config |    |

# VACL ロギングの設定

特権 EXEC モードで次の手順を実行します。

手順の概要

- 1. configure terminal
- 2. vlan access-map name [number]
- 3. action drop log
- 4. exit
- **5.** vlan access-log { maxflow max\_number | threshold pkt\_count}
- 6. end

#### 手順の詳細

|               | コマンドまたはアクション                                      | 目的                                                                                              |
|---------------|---------------------------------------------------|-------------------------------------------------------------------------------------------------|
| ステップ1         | configure terminal<br>例:                          | グローバル コンフィギュレーション モードを開始<br>します。                                                                |
|               | スイッチ# configure terminal                          |                                                                                                 |
| ステップ <b>2</b> | vlan access-map name [number]<br>例:               | VLAN マップを作成します。VLAN マップに名前と<br>番号(任意)を付けます。番号は、マップ内のエン<br>トリのシーケンス番号です。                         |
|               | スイッチ(config)# <b>vlan access-map gandymede 10</b> | シーケンス番号の範囲は0~65535です。                                                                           |
|               |                                                   | 同じ名前の VLAN マップを作成すると、10 ずつ増<br>加する番号が順に割り当てられます。マップを変更<br>または削除するときは、該当するマップエントリの<br>番号を入力できます。 |
|               |                                                   | マップ名と番号(任意)を指定すると、アクセス<br>マップ コンフィギュレーション モードが開始され<br>ます。                                       |
| ステップ3         | action drop log                                   | IPパケットを破棄およびロギングするようVLANア                                                                       |
|               | 例:                                                | クセスマップを設定します。                                                                                   |
|               | スイッチ(config-access-map)# <b>action drop log</b>   |                                                                                                 |

|       | コマンドまたはアクション                                                                                                    | 目的                                                                                                    |
|-------|----------------------------------------------------------------------------------------------------|----------------------------------------------------------------------------------------------------|
| ステップ4 | exit<br>例:<br>スイッチ(config-access-map)# exit                                                                          | VLANアクセスマップコンフィギュレーションモー<br>ドを終了し、グローバル コンフィギュレーション<br>モードに戻ります。                                                                                                    |
| ステップ5 | vlan access-log { maxflow max_number   threshold<br>pkt_count}<br>例:<br>スイッチ(config)# vlan access-log threshold 4000 | <ul> <li>VACL ロギング パラメータを設定します。</li> <li>maxflow max_number: ログテーブルのサイズを<br/>設定します。maxflow の値を0に設定すると、<br/>ログテーブルの内容を削除できます。ログテー<br/>ブルがいっぱいの場合は、ロギングされたパ<br/>ケットがソフトウェアによって新しいフローか<br/>ら破棄されます。</li> <li>値の範囲は、0~2048 です。デフォルトは 500<br/>です。</li> <li>threshold pkt_count: ロギングしきい値を設定し<br/>ます。5 分経過する前にフローのしきい値に達<br/>すると、ログメッセージが生成されます。</li> <li>しきい値の範囲は0~2147483647 です。デフォ<br/>ルトのしきい値は0 であり、Syslog メッセージ<br/>が5分ごとに生成されます。</li> </ul> |
| ステップ6 | end<br>例:<br>スイッチ(config)# end                                                                                       | 特権 EXEC モードに戻ります。                                                                                                    |

# IPv4 ACL のモニタリング

スイッチに設定されている ACL、およびインターフェイスと VLAN に適用済みの ACL を表示 することで、IPv4 ACL をモニターできます。

ip access-group インターフェイス コンフィギュレーション コマンドを使用して、レイヤ2またはレイヤ3インターフェイスに ACL を適用した場合は、そのインターフェイスのアクセス

グループを表示できます。また、レイヤ2インターフェイスに適用された MAC ACL も表示で きます。この情報を表示するには、次の表に記載された特権 EXEC コマンドを使用します。

| コマンド                                            | 目的                                                                                                    |
|-------------------------------------------------|----------------------------------------------------------------------------------------------------|
| show access-lists [number   name]               | 最新のIPおよびMACアドレスアクセスリストの全体やその一部、または特定のアクセスリスリスト(番号付きまたは名前付き)の内容を表示します。                                                                                  |
| show ip access-lists [number   name]            | 最新のIPアクセスリスト全体、または特定の<br>IPアクセスリスト(番号付きまたは名前付<br>き)を表示します。                                                                                             |
| show ip interface interface-id                  | インターフェイスの詳細設定およびステータ<br>スを表示します。IP がイネーブルになってい<br>るインターフェイスに、ip access-group イン<br>ターフェイスコンフィギュレーションコマン<br>ドを使用して ACL を適用した場合は、アクセ<br>ス グループも表示に含まれます。 |
| show running-config [ interface interface-id]   | スイッチまたは指定されたインターフェイス<br>のコンフィギュレーションファイルの内容(設<br>定されたすべての MAC および IP アクセス リ<br>ストや、どのアクセスグループがインターフェ<br>イスに適用されたかなど)を表示します。                            |
| show mac access-group [ interface interface-id] | すべてのレイヤ2インターフェイスまたは指<br>定されたレイヤ2インターフェイスに適用さ<br>れている MAC アクセス リスト<br>を表示します。                                                                           |

表 2: アクセス リストおよびアクセス グループを表示するコマンド

# ACL の設定例

# 例:ACLでの時間範囲を使用

次の例に、workhours(営業時間)の時間範囲および会社の休日(2006年1月1日)を設定し、 設定を確認する例を示します。

```
スイッチ# show time-range
time-range entry: new_year_day_2003 (inactive)
absolute start 00:00 01 January 2006 end 23:59 01 January 2006
time-range entry: workhours (inactive)
periodic weekdays 8:00 to 12:00
```

periodic weekdays 13:00 to 17:00

時間範囲を適用するには、時間範囲を実装できる拡張 ACL 内に時間範囲名を入力します。次に、拡張アクセスリスト 188 を作成して確認する例を示します。このアクセスリストでは、 定義された休業時間中はすべての送信元からすべての宛先への TCP トラフィックを拒否し、 営業時間中はすべての TCP トラフィックを許可します。

```
スイッチ(config)# access-list 188 deny tcp any any time-range new_year_day_2006
スイッチ(config)# access-list 188 permit tcp any any time-range workhours
スイッチ(config)# end
スイッチ# show access-lists
Extended IP access list 188
```

- 10 deny tcp any any time-range new\_year\_day\_2006 (inactive)
- 20 permit tcp any any time-range workhours (inactive)

次に、名前付き ACL を使用して同じトラフィックを許可および拒否する例を示します。

```
スイッチ(config)# ip access-list extended deny_access
スイッチ(config-ext-nacl)# deny tcp any any time-range new_year_day_2006
スイッチ(config-ext-nacl)# exit
スイッチ(config)# ip access-list extended may_access
スイッチ(config-ext-nacl)# permit tcp any any time-range workhours
スイッチ(config-ext-nacl)# end
スイッチ# show ip access-lists
Extended IP access list lpip_default
10 permit ip any any
Extended IP access list deny_access
10 deny tcp any any time-range new_year_day_2006 (inactive)
Extended IP access list may_access
10 permit tcp any any time-range workhours (inactive)
```

# 例:ACLへのコメントの挿入

remark キーワードを使用すると、任意の IP 標準または拡張 ACL にエントリに関するコメント(注釈)を追加できます。コメントを使用すると、ACL の理解とスキャンが容易になります。1 つのコメント行の最大長は 100 文字です。

コメントは、permit ステートメントまたは deny ステートメントの前後どちらにでも配置でき ます。コメントがどの permit ステートメントまたは deny ステートメントの説明であるのかが 明確になるように、コメントの位置に関して一貫性を保つ必要があります。たとえば、あるコ メントは対応する permit または deny ステートメントの前にあり、他のコメントは対応するス テートメントの後ろにあると、混乱を招く可能性があります。

番号付き IP 標準または拡張 ACL にコメントを挿入するには、access-list access-list number remark remark グローバルコンフィギュレーションコマンドを使用します。コメントを削除するには、 このコマンドの no 形式を使用します。

次の例では、Jonesのワークステーションにはアクセスを許可し、Smithのワークステーション にはアクセスを許可しません。

```
スイッチ(config)# access-list 1 remark Permit only Jones workstation through
スイッチ(config)# access-list 1 permit 171.69.2.88
スイッチ(config)# access-list 1 remark Do not allow Smith through
スイッチ(config)# access-list 1 deny 171.69.3.13
```

名前付き IP ACL のエントリには、remark アクセスリスト コンフィギュレーション コマンド を使用します。コメントを削除するには、このコマンドの no 形式を使用します。

次の例では、Jones のサブネットには発信 Telnet の使用が許可されません。

```
スイッチ(config)# ip access-list extended telnetting
スイッチ(config-ext-nacl)# remark Do not allow Jones subnet to telnet out
スイッチ(config-ext-nacl)# deny tcp host 171.69.2.88 any eq telnet
```

# 例:ACLのトラブルシューティング

次の ACL マネージャ メッセージが表示されて [chars] がアクセス リスト名である場合は次の ようにします。

ACLMGR-2-NOVMR: Cannot generate hardware representation of access list [chars]

スイッチには、ACLのハードウェア表現を作成するのに使用可能なリソースが不足していま す。このリソースには、ハードウェアメモリおよびラベルスペースが含まれますが、CPUメ モリは含まれません。この問題の原因は、使用可能な論理演算ユニットまたは専用のハード ウェアリソースの不足です。論理演算ユニットは、TCPフラグの一致、またはTCP、UDP、 SCTPポート番号での eq (ne、gt、lt、または range)のテストで必要です。

次のいずれかの回避策を使用します。

- •ACLの設定を変更して使用するリソースを減らします。
- ・他のACL名または番号よりも英数字順で先に表示される名前または番号にACLの名前を 変更します。

専用のハードウェアリソースを識別するには、show platform layer4 acl 特権 EXEC コマンドを 入力します。スイッチに使用可能なリソースがない場合は、出力に index 0 ~ index 15 が使用 できないことが示されます。

十分なリソースがない ACL の設定の詳細については、Bug Toolkit の CSCsq63926 を参照して ください。

たとえば、次の ACL をインターフェイスに適用します。

```
permit tcp source source-wildcard destination destination-wildcard range 5 60
permit tcp source source-wildcard destination destination-wildcard range 15 160
permit tcp source source-wildcard destination destination-wildcard range 115 1660
permit tcp source source-wildcard destination destination-wildcard
```

なおかつ次のメッセージが表示される場合は次のようにします。

ACLMGR-2-NOVMR: Cannot generate hardware representation of access list [chars]

- フラグ関連の演算子は使用できません。この問題を回避するには、
  - ip access-list resequence グローバル コンフィギュレーション コマンドを使用することに よって、4 つ目の ACE を 1 つ目の ACE の前に移動させます。

```
permit tcp source source-wildcard destination destination-wildcard
permit tcp source source-wildcard destination destination-wildcard range 5 60
permit tcp source source-wildcard destination destination-wildcard range 15 160
permit tcp source source-wildcard destination destination-wildcard range 115 1660
```

または

・他のACL名または番号よりも英数字順で先に表示される名前または番号にACLの名前を 変更します(たとえば、ACL 79 を ACL 1 に変更します)。

これで、ACL内の1つ目のACEをインターフェイスに適用できます。スイッチによって、ACE が、Opselect インデックス内の利用可能なマッピング ビットに割り当てられ、次に、ハード ウェア メモリ内の同じビットを使用するフラグ関連の演算子が割り当てられます。

# IPv4 ACL の設定例

ここでは、IPv4 ACL を設定および適用する例を示します。ACL のコンパイルに関する詳細に ついては、『*Cisco IOS Security Configuration Guide, Release 12.4*』および『*Cisco IOS IP Configuration Guide, Release 12.4*』の「IP Adderssing and Services」の章にある「Configuring IP Services」の項を参照してください。

### 小規模ネットワークが構築されたオフィス用の ACL

図 3: ルータ ACL によるトラフィックの制御

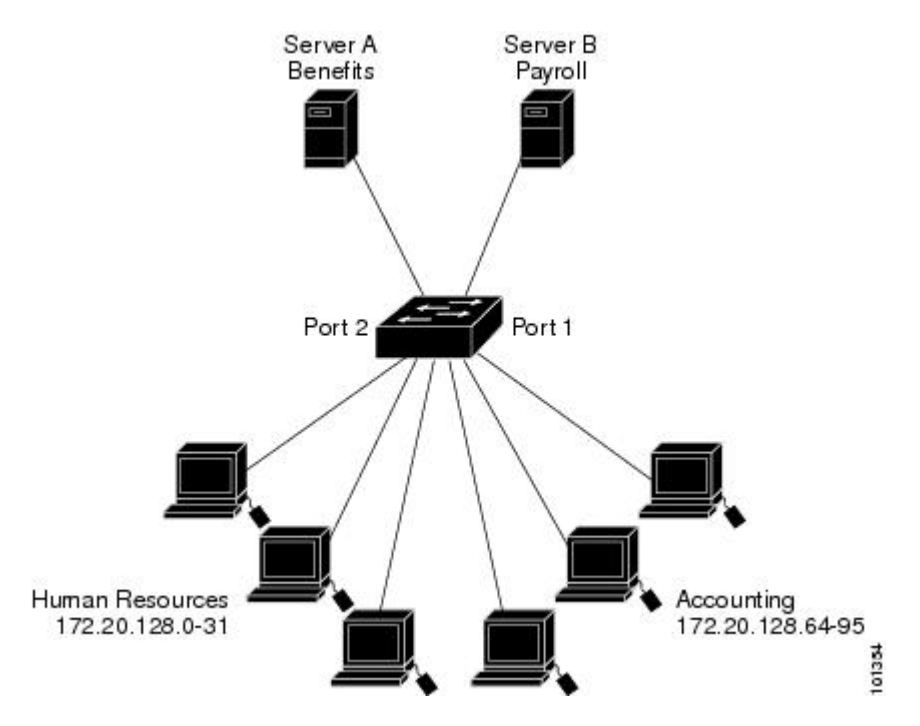

次に、小規模ネットワークが構築されたオフィス環境を示します。ルーテッドポート2に接続 されたサーバーAには、すべての従業員がアクセスできる収益などの情報が格納されていま す。ルーテッドポート1に接続されたサーバーBには、機密扱いの給与支払いデータが格納 されています。サーバーAにはすべてのユーザーがアクセスできますが、サーバーBにアク セスできるユーザーは制限されています。

ルータ ACL を使用して上記のように設定するには、次のいずれかの方法を使用します。

- 標準 ACL を作成し、ポート1からサーバーに着信するトラフィックをフィルタリングします。
- ・拡張 ACL を作成し、サーバーからポート1に着信するトラフィックをフィルタリングします。

### 例:小規模ネットワークが構築されたオフィスの ACL

次に、標準 ACL を使用してポートからサーバー B に着信するトラフィックをフィルタリング し、経理部の送信元アドレス 172.20.128.64 ~ 172.20.128.95 から送信されるトラフィックだけ を許可する例を示します。この ACL は、指定された送信元アドレスを持つルーテッドポート 1 から送信されるトラフィックに適用されます。

```
スイッチ(config)# access-list 6 permit 172.20.128.64 0.0.0.31
スイッチ(config)# end
スイッチ# how access-lists
Standard IP access list 6
```

10 permit 172.20.128.64, wildcard bits 0.0.0.31 スイッチ(config)# interface gigabitethernet1/0/1 スイッチ(config-if)# ip access-group 6 out

次に、拡張 ACL を使用してサーバー B からポートに着信するトラフィックをフィルタリング し、任意の送信元アドレス(この場合はサーバー B) から経理部の宛先アドレス172.20.128.64 ~ 172.20.128.95 に送信されるトラフィックだけを許可する例を示します。この ACL は、ルー テッドポート1 に着信するトラフィックに適用され、指定の宛先アドレスに送信されるトラ フィックだけを許可します。拡張 ACL を使用する場合は、送信元および宛先情報の前に、プ ロトコル(IP) を入力する必要があります。

```
スイッチ(config)# access-list 106 permit ip any 172.20.128.64 0.0.0.31
スイッチ(config)# end
スイッチ# show access-lists
Extended IP access list 106
10 permit ip any 172.20.128.64 0.0.0.31
スイッチ(config)# interface gigabitethernet1/0/1
スイッチ(config-if)# ip access-group 106 in
```

#### 例:番号付き ACL

次の例のネットワーク 10.0.0 は、2 番目のオクテットがサブネットを指定するクラス A ネッ トワークです。つまり、サブネットマスクは255.255.0.0 です。ネットワーク 10.0.0.0 アドレス の3 番目および4 番目のオクテットで特定のホストを指定します。アクセスリスト2を使用し て、サブネット 48 のアドレスを1 つ許可し、同じサブネットの他のアドレスはすべて拒否し ます。このアクセスリストの最終行は、ネットワーク 10.0.0.0 の他のすべてのサブネット上の アドレスが許可されることを示します。この ACL は、ポートに着信するパケットに適用され ます。

スイッチ(config)# access-list 2 permit 10.48.0.3 スイッチ(config)# access-list 2 deny 10.48.0.0 0.0.255.255 スイッチ(config)# access-list 2 permit 10.0.0.0 0.255.255.255 スイッチ(config)# interface gigabitethernet2/0/1 スイッチ(config-if)# ip access-group 2 in

### 例:拡張 ACL

次の例の先頭行は、1023 よりも大きい宛先ポートへの着信 TCP 接続を許可します。2 番目の 行は、ホスト 128.88.1.2 のシンプルメール転送プロトコル (SMTP) ポートへの着信 TCP 接続 を許可します。3 番めの行は、エラー フィードバック用の着信 ICMP メッセージを許可しま す。

スイッチ(config)# access-list 102 permit tcp any 128.88.0.0 0.0.255.255 gt 1023 スイッチ(config)# access-list 102 permit tcp any host 128.88.1.2 eq 25 スイッチ(config)# access-list 102 permit icmp any any スイッチ(config)# interface gigabitethernet2/0/1 スイッチ(config-if)# ip access-group 102 in

次の例では、インターネットに接続されたネットワークがあり、そのネットワーク上の任意の ホストがインターネット上の任意のホストと TCP 接続を確立できるようにする場合を想定し ています。ただし、IP ホストからは、専用メール ホストのメール(SMTP)ポートを除き、 ネットワーク上のホストと TCP 接続を確立できないようにします。

SMTPは、接続の一端ではTCPポート25、もう一端ではランダムなポート番号を使用します。 接続している間は、同じポート番号が使用されます。インターネットから着信するメールパ ケットの宛先ポートは25です。発信パケットのポート番号は予約されています。安全なネッ トワークシステムでは常にポート25でのメール接続が使用されているため、着信サービスと 発信サービスを個別に制御できます。ACL は発信インターフェイスの入力 ACL および着信イ ンターフェイスの出力 ACL として設定される必要があります。

```
\firstarrow \mathcal{A} \to \mathcal{A} \to \mathcal{
```

次の例では、ネットワークはアドレスが128.88.0.0のクラスBネットワークで、メールホスト のアドレスは128.88.1.2 です。established キーワードは、確立された接続を表示する TCP 専用 のキーワードです。TCP データグラムに ACK または RST ビットが設定され、パケットが既存 の接続に属していることが判明すると、一致と見なされます。スタックメンバー1のギガビッ トイーサネットインターフェイス1は、ルータをインターネットに接続するインターフェイ スです。

スイッチ(config)# access-list 102 permit tcp any 128.88.0.0 0.0.255.255 established スイッチ(config)# access-list 102 permit tcp any host 128.88.1.2 eq 25 スイッチ(config)# interface gigabitethernet1/0/1 スイッチ(config-if)# ip access-group 102 in

### 例:名前付き ACL

#### 名前付き標準 ACL および名前付き拡張 ACL の作成

次に、*Internet\_filter* という名前の標準 ACL および *marketing\_group* という名前の拡張 ACL を 作成する例を示します。*Internet\_filter* ACL は、送信元アドレス 1.2.3.4 から送信されるすべて のトラフィックを許可します。

```
スイッチ(config)# ip access-list standard Internet_filter
スイッチ(config-ext-nacl)# permit 1.2.3.4
スイッチ(config-ext-nacl)# exit
```

*marketing\_group* ACL は、宛先アドレスとワイルドカードの値 171.69.0.0 0.0.255.255 への任意の TCP Telnet トラフィックを許可し、その他の TCP トラフィックを拒否します。ICMP トラフィッ クを許可し、任意の送信元から、宛先ポートが 1024 より小さい 171.69.0.0 ~ 179.69.255.255 の 宛先アドレスへ送信されるUDPトラフィックを拒否します。それ以外のすべてのIPトラフィックを拒否して、結果を示すログが表示されます。

```
スイッチ (config) # ip access-list extended marketing_group
スイッチ (config-ext-nacl) # permit tcp any 171.69.0.0 0.0.255.255 eq telnet
スイッチ (config-ext-nacl) # deny tcp any any
スイッチ (config-ext-nacl) # permit icmp any any
スイッチ (config-ext-nacl) # deny udp any 171.69.0.0 0.0.255.255 lt 1024
スイッチ (config-ext-nacl) # deny ip any any log
スイッチ (config-ext-nacl) # deny ip any any log
スイッチ (config-ext-nacl) # exit
```

*Internet\_filter* ACL は発信トラフィックに適用され、*marketing\_group* ACL はレイヤ 3 ポートの 着信トラフィックに適用されます。

```
スイッチ(config)# interface gigabitethernet3/0/1
スイッチ(config-if)# no switchport
スイッチ(config-if)# ip address 2.0.5.1 255.255.255.0
スイッチ(config-if)# ip access-group Internet_filter out
スイッチ(config-if)# ip access-group marketing_group in
```

#### 名前付き ACL からの個別 ACE の削除

次に、名前付きアクセス リスト border-list から ACE を個別に削除する例を示します。

```
スイッチ(config)# ip access-list extended border-list
スイッチ(config-ext-nacl)# no permit ip host 10.1.1.3 any
```

### 例:IPACLに適用される時間範囲

次に、月曜日から金曜日の午前8時~午後6時(18時)の間、IPのHTTPトラフィックを拒 否する例を示します。UDPトラフィックは、土曜日および日曜日の正午~午後8時(20時) の間だけ許可されます。

```
スイッチ(config)# time-range no-http
スイッチ(config)# periodic weekdays 8:00 to 18:00
!
スイッチ(config)# time-range udp-yes
スイッチ(config)# periodic weekend 12:00 to 20:00
!
スイッチ(config)# ip access-list extended strict
スイッチ(config-ext-nacl)# deny tcp any any eq www time-range no-http
スイッチ(config-ext-nacl)# permit udp any any time-range udp-yes
!
スイッチ(config-ext-nacl)# permit udp any any time-range udp-yes
!
スイッチ(config-ext-nacl)# exit
スイッチ(config-ext-nacl)# exit
スイッチ(config)# interface gigabitethernet2/0/1
スイッチ(config-if)# ip access-group strict in
```

### 例:コメント付き IP ACL エントリの設定

次に示す番号付き ACL の例では、Jones が所有するワークステーションにはアクセスを許可し、Smith が所有するワークステーションにはアクセスを許可しません。

スイッチ(config)# access-list 1 remark Permit only Jones workstation through スイッチ(config)# access-list 1 permit 171.69.2.88 スイッチ(config)# access-list 1 remark Do not allow Smith workstation through スイッチ(config)# access-list 1 deny 171.69.3.13

次に示す番号付き ACL の例では、Winter および Smith のワークステーションに Web 閲覧を許可しません。

 $X \land \forall \neq (config) #$  access-list 100 remark Do not allow Winter to browse the web  $X \land \forall \neq (config) #$  access-list 100 deny host 171.69.3.85 any eq www  $X \land \forall \neq (config) #$  access-list 100 remark Do not allow Smith to browse the web  $X \land \forall \neq (config) #$  access-list 100 deny host 171.69.3.13 any eq www

次に示す名前付き ACL の例では、Jones のサブネットにアクセスを許可しません。

スイッチ(config)# ip access-list standard prevention スイッチ(config-std-nacl)# remark Do not allow Jones subnet through スイッチ(config-std-nacl)# deny 171.69.0.0 0.0.255.255

次に示す名前付き ACL の例では、Jones のサブネットに発信 Telnet の使用を許可しません。

 $X \land \gamma \not = (config) #$  ip access-list extended telnetting  $X \land \gamma \not = (config-ext-nacl) #$  remark Do not allow Jones subnet to telnet out  $X \land \gamma \not = (config-ext-nacl) #$  deny tcp 171.69.0.0 0.0.255.255 any eq telnet

### 例: ACL ロギング

ACL では2種類のロギングがサポートされています。log キーワードを指定すると、エントリ と一致するパケットに関するログ通知メッセージがコンソールに送信されます。log-input キー ワードを指定すると、ログエントリに入力インターフェイスが追加されます。

次の例では、名前付き標準アクセスリスト stanl は 10.1.1.0 0.0.0.255 からのトラフィックを拒 否し、その他のすべての送信元からのトラフィックを許可します。log キーワードも指定され ています。

```
スイッチ(config)# ip access-list standard stanl
スイッチ(config-std-nacl)# deny 10.1.1.0 0.0.0.255 log
スイッチ(config-std-nacl)# permit any log
スイッチ(config-std-nacl)# exit
スイッチ(config)# interface gigabitethernet1/0/1
スイッチ(config-if)# ip access-group stan1 in
スイッチ(config-if)# end
```

```
スイッチ# show logging
Syslog logging: enabled (0 messages dropped, 0 flushes, 0 overruns)
Console logging: level debugging, 37 messages logged
Monitor logging: level debugging, 0 messages logged
Buffer logging: level debugging, 37 messages logged
File logging: disabled
Trap logging: level debugging, 39 message lines logged
```

Log Buffer (4096 bytes):

00:00:48: NTP: authentication delay calculation problems

<output truncated>

```
00:09:34:%SEC-6-IPACCESSLOGS:list stan1 permitted 0.0.0.0 1 packet
00:09:59:%SEC-6-IPACCESSLOGS:list stan1 denied 10.1.1.15 1 packet
00:10:11:%SEC-6-IPACCESSLOGS:list stan1 permitted 0.0.0.0 1 packet
```

次に、名前付き拡張アクセス リスト *ext1* によって、任意の送信元から 10.1.1.0 0.0.0.255 への ICMP パケットを許可し、すべての UDP パケットを拒否する例を示します。

```
スイッチ(config)# ip access-list extended ext1
スイッチ(config-ext-nacl)# permit icmp any 10.1.1.0 0.0.0.255 log
スイッチ(config-ext-nacl)# deny udp any any log
スイッチ(config-std-nacl)# exit
スイッチ(config)# interface gigabitethernet1/0/2
スイッチ(config-if)# ip access-group ext1 in
```

次に、拡張 ACL のログの例を示します。

```
01:24:23:%SEC-6-IPACCESSLOGDP:list ext1 permitted icmp 10.1.1.15 -> 10.1.1.61 (0/0), 1
packet
01:25:14:%SEC-6-IPACCESSLOGDP:list ext1 permitted icmp 10.1.1.15 -> 10.1.1.61 (0/0), 7
packets
01:26:12:%SEC-6-IPACCESSLOGP:list ext1 denied udp 0.0.0.0(0) -> 255.255.255(0), 1
packet
01:31:33:%SEC-6-IPACCESSLOGP:list ext1 denied udp 0.0.0.0(0) -> 255.255.255(0), 8
packets
```

IP ACL のすべてのロギングエントリは %SEC-6-IPACCESSLOG で開始します。エントリの形 式は、一致した ACL やアクセスエントリの種類に応じて若干異なります。

次に、log-input キーワードを指定した場合の出力メッセージの例を示します。

```
00:04:21:%SEC-6-IPACCESSLOGDP:list inputlog permitted icmp 10.1.1.10 (Vlan1 0001.42ef.a400)
->
10.1.1.61 (0/0), 1 packet
```

log キーワードを指定した場合、同様のパケットに関するログメッセージには入力インターフェイス情報が含まれません。

```
00:05:47:%SEC-6-IPACCESSLOGDP:list inputlog permitted icmp 10.1.1.10 \rightarrow 10.1.1.61 (0/0), 1 packet
```

# ACL および VLAN マップの設定例

### 例:パケットを拒否する ACL および VLAN マップの作成

ここでは、パケットを拒否する ACL および VLAN マップを作成する例を示します。最初の マップでは、*ip1* ACL (TCP パケット) に一致するすべてのパケットがドロップされます。最 初に、すべての TCP パケットを許可し、それ以外のパケットをすべて拒否する *ip1* ACL を作 成します。VLAN マップには IP パケットに対する match 句が存在するため、デフォルトのア クションでは、どの match 句とも一致しない IP パケットがすべてドロップされます。

スイッチ(config)# ip access-list extended ip1 スイッチ(config-ext-nacl)# permit tcp any any スイッチ(config-ext-nacl)# exit スイッチ(config)# vlan access-map map\_1 10 スイッチ(config-access-map)# match ip address ip1 スイッチ(config-access-map)# action drop

### 例:パケットを許可する ACL および VLAN マップの作成

次に、パケットを許可する VLAN マップを作成する例を示します。ACL *ip2* は UDP パケット を許可し、*ip2* ACL と一致するすべてのパケットが転送されます。このマップでは、これ以前 のどの ACL とも一致しないすべての IP パケット(TCP でも UDP でもないパケット)がドロッ プされます。

スイッチ(config)# ip access-list extended ip2 スイッチ(config-ext-nacl)# permit udp any any スイッチ(config-ext-nacl)# exit スイッチ(config)# vlan access-map map\_1 20 スイッチ(config-access-map)# match ip address ip2 スイッチ(config-access-map)# action forward

## 例: IP パケットのドロップおよび MAC パケットの転送のデフォルト アクション

次の例のVLANマップでは、デフォルトでIPパケットがドロップされ、MACパケットが転送 されます。標準のACL 101 および名前付き拡張アクセスリスト igmp-match および tcp-match をこのマップと組み合わせて使用すると、次のようになります。

- ・すべての UDP パケットが転送されます。
- ・すべての IGMP パケットがドロップされます。
- ・すべての TCP パケットが転送されます。
- •その他のすべての IP パケットがドロップされます。
- すべての非 IP パケットが転送されます。

スイッチ(config)# access-list 101 permit udp any any スイッチ(config)# ip access-list extended igmp-match  $X \land y \not= (config-ext-nacl) #$  permit igmp any any  $X \land y \not= (config-ext-nacl) #$  permit tcp any any  $X \land y \not= (config-ext-nacl) #$  exit  $X \land y \not= (config) #$  vlan access-map drop-ip-default 10  $X \land y \not= (config-access-map) #$  match ip address 101  $X \land y \not= (config-access-map) #$  action forward  $X \land y \not= (config-access-map) #$  exit  $X \land y \not= (config-access-map) #$  exit  $X \land y \not= (config-access-map) #$  match ip address igmp-match  $X \land y \not= (config-access-map) #$  match ip address igmp-match  $X \land y \not= (config-access-map) #$  exit  $X \land y \not= (config-access-map) #$  exit  $X \land y \not= (config-access-map) #$  exit  $X \land y \not= (config-access-map) #$  match ip address tcp-match  $X \land y \not= (config-access-map) #$  match ip address tcp-match  $X \land y \not= (config-access-map) #$  match ip address tcp-match  $X \land y \not= (config-access-map) #$  action forward

### 例:MAC パケットのドロップおよび IP パケットの転送のデフォルト アクション

次の例のVLAN マップでは、デフォルトでMACパケットがドロップされ、IPパケットが転送 されます。MAC 拡張アクセス リスト good-hosts および good-protocols をこのマップと組み合 わせて使用すると、次のようになります。

- ・ホスト 0000.0c00.0111 および 0000.0c00.0211 からの MAC パケットが転送されます。
- decnet-iv または vines-ip プロトコルを使用する MAC パケットが転送されます。
- •その他のすべての非 IP パケットがドロップされます。
- すべての IP パケットが転送されます。

### 例:すべてのパケットをドロップするデフォルト アクション

次の例の VLAN マップでは、デフォルトですべてのパケット(IP および非 IP)がドロップさ れます。例2および例3のアクセスリスト tcp-match および good-hosts をこのマップと組み合 わせて使用すると、次のようになります。

- ・すべての TCP パケットが転送されます。
- ・ホスト 0000.0c00.0111 および 0000.0c00.0211 からの MAC パケットが転送されます。
- その他のすべての IP パケットがドロップされます。
- ・その他のすべての MAC パケットがドロップされます。

```
スイッチ(config)# vlan access-map drop-all-default 10
スイッチ(config-access-map)# match ip address tcp-match
スイッチ(config-access-map)# action forward
スイッチ(config-access-map)# exit
スイッチ(config)# vlan access-map drop-all-default 20
スイッチ(config-access-map)# match mac address good-hosts
スイッチ(config-access-map)# action forward
```

# ネットワークでの VLAN マップの使用方法の設定例

### 例: ワイヤリング クローゼットの設定

#### 図 4: ワイヤリング クローゼットの設定

ワイヤリングクローゼット構成では、ルーティングがスイッチ上で有効にされていない場合が あります。ただし、この設定でも VLAN マップおよび QoS 分類 ACL はサポートされていま す。ホスト X およびホスト Y は異なる VLAN 内にあり、ワイヤリングクローゼットスイッチ A およびスイッチ C に接続されていると想定します。ホスト X からホスト Y へのトラフィッ クは、ルーティングが有効に設定されたレイヤ3スイッチであるスイッチBによって最終的に ルーティングされます。ホスト X からホスト Y へのトラフィックは、トラフィックのエント リ ポイントであるスイッチ A でアクセス コントロールできます。

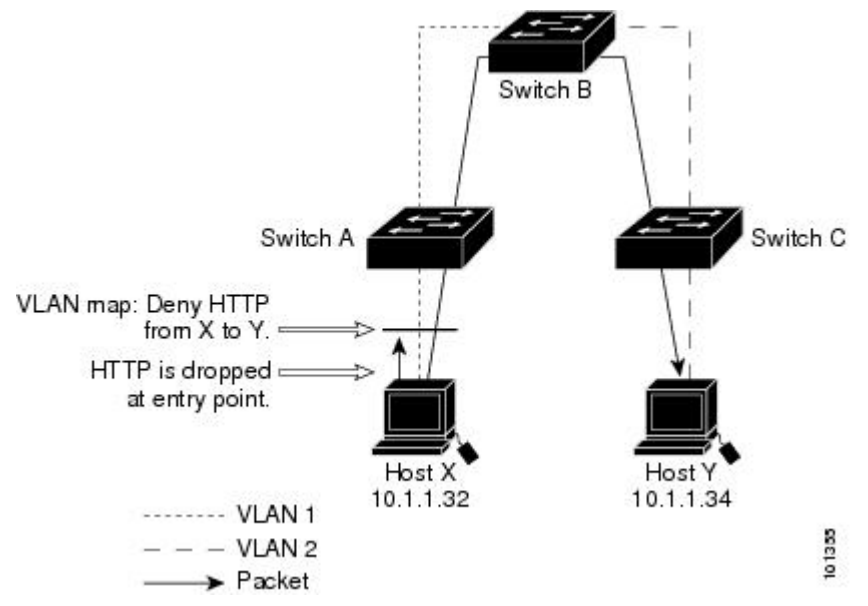

HTTP トラフィックをホスト X からホスト Y へスイッチングしない場合は、ホスト X (IP ア ドレス 10.1.1.32) からホスト Y (IP アドレス 10.1.1.34) に向かうすべての HTTP トラフィック がスイッチ A でドロップされ、スイッチ B にブリッジングされないように、スイッチ A の VLAN マップを設定できます。

最初に、HTTP ポート上ですべての TCP トラフィックを許可(一致) する IP アクセス リスト *http* を定義します。

```
スイッチ(config)# ip access-list extended http
スイッチ(config-ext-nacl)# permit tcp host 10.1.1.32 host 10.1.1.34 eq www
スイッチ(config-ext-nacl)# exit
```

次に、*http* アクセス リストと一致するトラフィックがドロップされ、その他のすべての IP トラフィックが転送されるように、VLAN アクセス マップ *map2* を作成します。

スイッチ(config)# vlan access-map map2 10

```
スイッチ (config-access-map) # match ip address http
スイッチ (config-access-map) # action drop
スイッチ (config-access-map) # exit
スイッチ (config) # ip access-list extended match_all
スイッチ (config-ext-nacl) # permit ip any any
スイッチ (config-ext-nacl) # exit
スイッチ (config) # vlan access-map map2 20
スイッチ (config-access-map) # match ip address match_all
スイッチ (config-access-map) # action forward
```

次に、VLAN アクセスマップ map2 を VLAN1に適用します。

スイッチ(config)# vlan filter map2 vlan 1

### 例:別の VLAN にあるサーバーへのアクセスの制限

図 5: 別の VLAN 上のサーバーへのアクセスの制限

別の VLAN にあるサーバーへのアクセスを制限できます。たとえば、VLAN 10 内のサーバー 10.1.1.100 では、次のホストへのアクセスを拒否する必要があります。

・VLAN 20 内のサブネット 10.1.2.0/8 にあるホストのアクセスを禁止します。

• VLAN 10 内のホスト 10.1.1.4 および 10.1.1.8 のアクセスを禁止します。

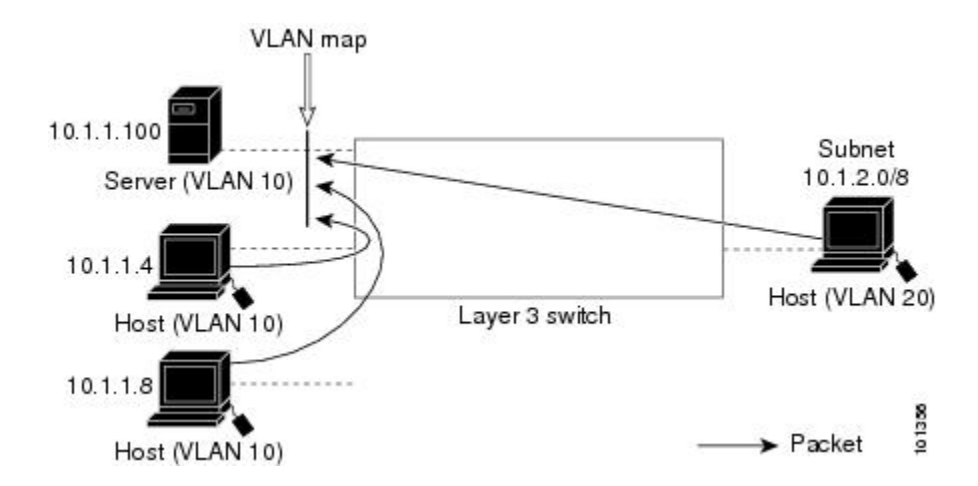

### 例:別の VLAN にあるサーバーへのアクセスの拒否

次に、サブネット 10.1.2.0.8 内のホスト、ホスト 10.1.1.4、およびホスト 10.1.1.8 のアクセスを 拒否し、その他の IP トラフィックを許可する VLAN マップ SERVER1-ACL を作成して、別の VLAN 内のサーバーへのアクセスを拒否する例を示します。最後のステップでは、マップ SERVER1 を VLAN 10 に適用します。

正しいパケットと一致する IP ACL を定義します。

スイッチ(config)# ip access-list extended SERVER1\_ACL

```
スイッチ(config-ext-nacl))# permit ip 10.1.2.0 0.0.0.255 host 10.1.1.100
スイッチ(config-ext-nacl))# permit ip host 10.1.1.4 host 10.1.1.100
スイッチ(config-ext-nacl))# permit ip host 10.1.1.8 host 10.1.1.100
スイッチ(config-ext-nacl))# exit
```

SERVER1\_ACL と一致する IP パケットをドロップして、この ACL と一致しない IP パケット を転送する ACL を使用して、VLAN マップを定義します。

スイッチ(config) # vlan access-map SERVER1\_MAP スイッチ(config-access-map) # match ip address SERVER1\_ACL スイッチ(config-access-map) # action drop スイッチ(config) # vlan access-map SERVER1\_MAP 20 スイッチ(config-access-map) # action forward スイッチ(config-access-map) # action forward

VLAN 10 に VLAN マップを適用します。

スイッチ(config) # vlan filter SERVER1\_MAP vlan-list 10

# VLAN に適用されるルータ ACL と VLAN マップの設定例

ここでは、ルータ ACL および VLAN マップを VLAN に適用し、スイッチドパケット、ブリッ ジドパケット、ルーテッドパケット、およびマルチキャストパケットを処理する例を示しま す。次の図ではそれぞれの宛先に転送されるパケットを示します。パケットのパスが VLAN マップや ACL を示す線と交差するポイントで、パケットを転送せずにドロップする可能性も あります。

### 例:ACL およびスイッチド パケット

図 6:スイッチドパケットへの ACL の適用

次の例に、VLAN内でスイッチングされるパケットにACLを適用する方法を示します。フォー ルバックブリッジングによってルーティングまたは転送されず、VLAN内でスイッチングさ れるパケットには、入力 VLANの VLANマップだけが適用されます。

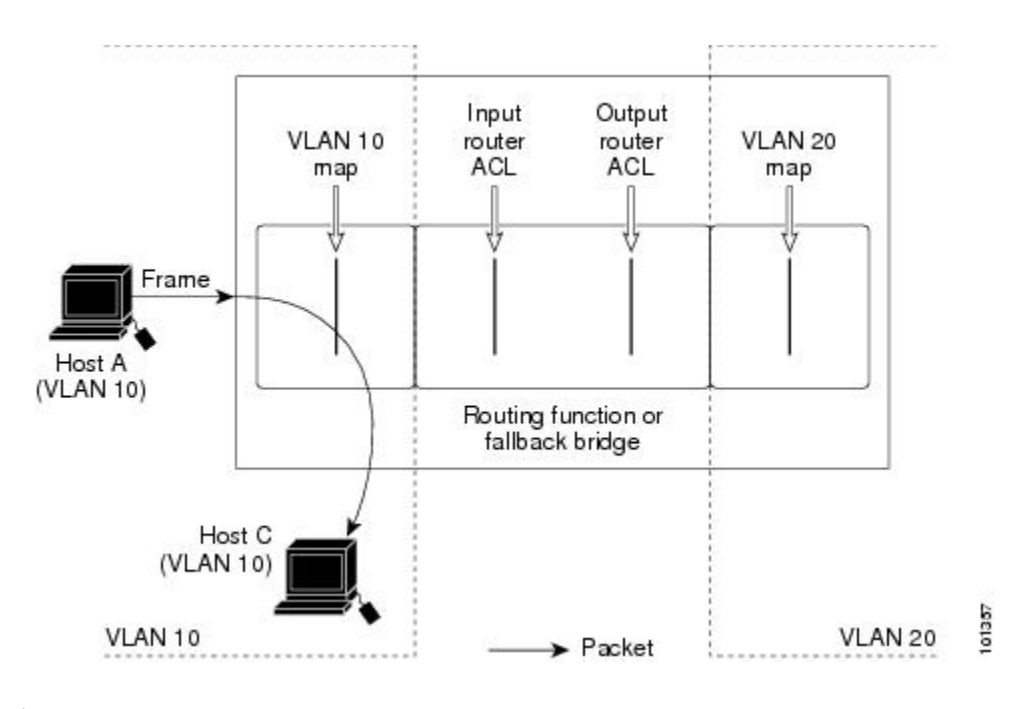

### 例:ACL およびブリッジド パケット

#### 図 7: ブリッジド パケットへの ACL の適用

次の例に、フォールバックブリッジドパケットにACLを適用する方法を示します。ブリッジ ドパケットの場合は、入力 VLAN にレイヤ 2 ACL だけが適用されます。また、非 IP および非 ARP パケットだけがフォールバック ブリッジド パケットとなります。

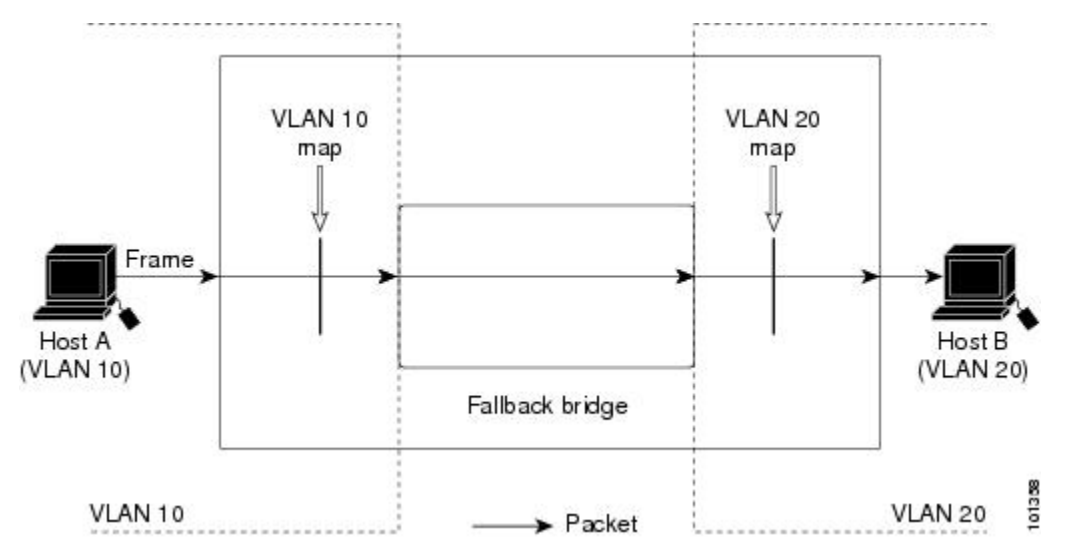

## 例:ACL およびルーテッド パケット

#### 図 8: ルーテッドパケットへの ACL の適用

次の例に、ルーテッドパケットにACLを適用する方法を示します。ACLは次の順番で適用されます。

- 1. 入力 VLAN の VLAN マップ
- 2. 入力ルータ ACL
- 3. 出力ルータ ACL
- 4. 出力 VLAN の VLAN マップ

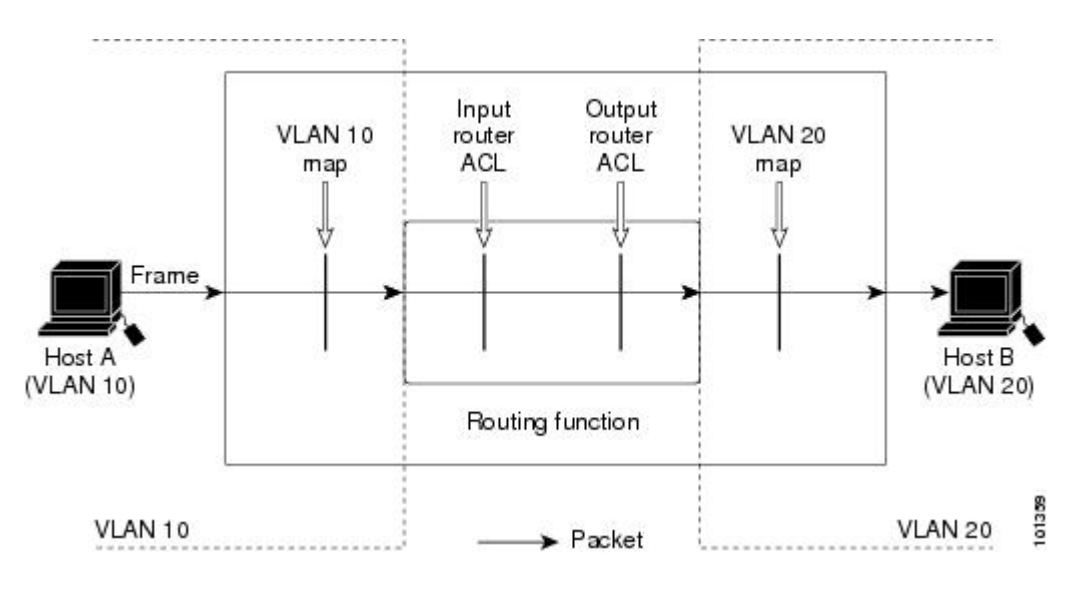

### 例:ACL およびマルチキャスト パケット

#### 図 9:マルチキャストパケットへの ACL の適用

次の例に、IPマルチキャスト用に複製されたパケットにACLを適用する方法を示します。ルー ティングされるマルチキャストパケットには、2つの異なるフィルタが適用されます。1つは、 宛先が入力VLAN内の他のポートである場合に使用され、もう1つは、宛先がパケットのルー ティング先である別のVLAN内にある場合に使用されます。パケットは複数の出力VLANに ルーティングされる場合がありますが、この場合は宛先VLANごとに異なるルータ出力ACL およびVLANマップが適用されます。最終的に、パケットは一部の出力VLAN内で許可され、 それ以外のVLANで拒否されます。パケットのコピーが、許可された宛先に転送されます。 ただし、入力VLANマップによってパケットがドロップされる場合、パケットのコピーは宛 先に送信されません。

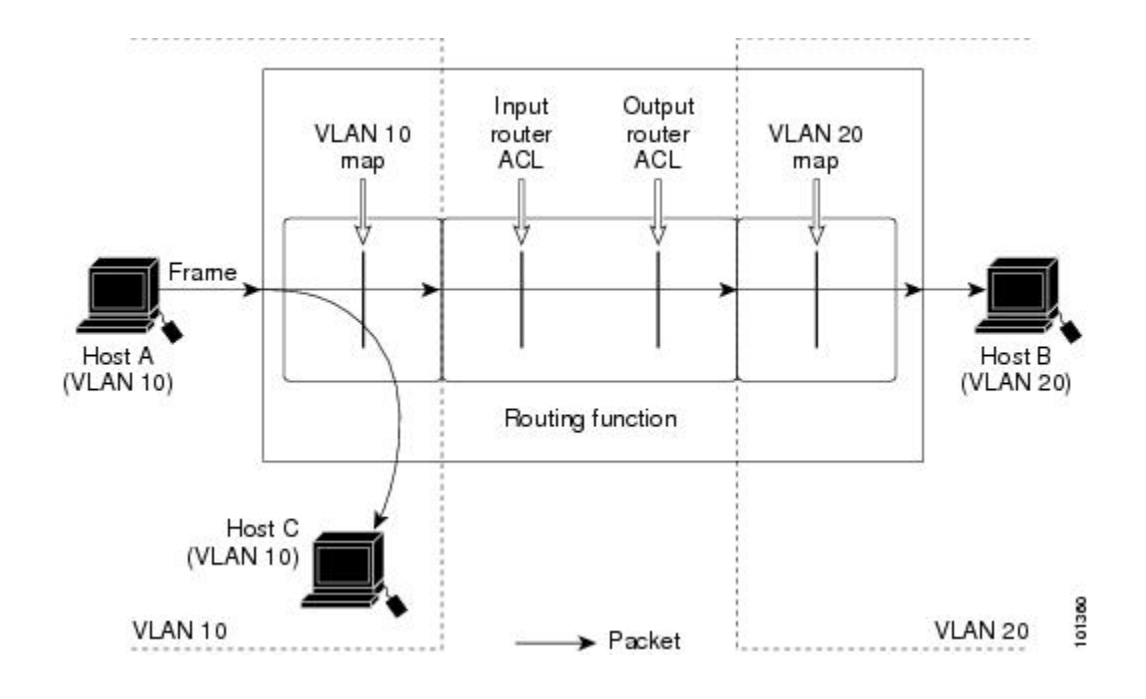

# IPv4 アクセスコントロールリストに関する機能情報

| リリース                       | 機能情報                                                                                                    |
|----------------------------|----------------------------------------------------------------------------------------------------|
| Cisco IOS Release 15.2(3)E | IPv4アクセスコントロールリストは、パケッ<br>トフィルタリングを実行して、ネットワーク<br>を介して移動するパケットとその場所を制御<br>します。このような制御によって、ネットワー<br>クトラフィックを制限し、ユーザーおよびデ<br>バイスのネットワークに対するアクセスを制<br>限し、トラフィックがネットワークから外部<br>に送信されるのを防ぐことで、セキュリティ<br>を実現します。この機能が導入されました。 |
| Cisco IOS 15.2(2)E         | アクセスコントロールエントリの非隣接ポー<br>トに対する名前付き ACLのサポート機能を使<br>用すると、1つのアクセスコントロールエン<br>トリで非隣接ポートを指定できるため、複数<br>のエントリが同じ送信元アドレス、宛先アド<br>レス、およびプロトコルを持ち、ポートのみ<br>が異なる場合に、アクセスコントロールリス<br>トで必要なエントリ数を大幅に減らすことが<br>できます。                 |

I

| リリース               | 機能情報                                                           |
|--------------------|----------------------------------------------------------------|
| Cisco IOS 15.2(2)E | IP アクセス リスト エントリ シーケンス番号                                       |
|                    | 機能により、permit または deny ステートメン                                   |
|                    | トにシーケンス番号を適用したり、名前付き                                           |
|                    | IP アクセスリストでそのようなステートメン                                         |
|                    | トを順序変更、追加、削除することができま                                           |
|                    | す。この機能により、IPアクセスリストを簡                                          |
|                    | 単に変更できるようになります。この機能が                                           |
|                    | 実装される前は、アクセス リストの最後にエ                                          |
|                    | ントリを追加することしかできませんでした。                                          |
|                    | そのため、末尾以外の任意の場所にステート                                           |
|                    | メントを追加する必要があるときは、アクセ                                           |
|                    | スリスト全体を再設定する必要がありました。                                          |
|                    | 次のコマンドが導入または変更されました。                                           |
|                    | deny (IP), ip access-list resequence deny (IP),<br>permit (IP) |

I

翻訳について

このドキュメントは、米国シスコ発行ドキュメントの参考和訳です。リンク情報につきましては 、日本語版掲載時点で、英語版にアップデートがあり、リンク先のページが移動/変更されている 場合がありますことをご了承ください。あくまでも参考和訳となりますので、正式な内容につい ては米国サイトのドキュメントを参照ください。